# Guida alla distribuzione di Mesh per ambienti interni

# Sommario

Introduzione **Panoramica** Hardware e software supportati Interni ed esterni Configurazione Modalità L3 controller Aggiorna il controller al codice più recente Indirizzo MAC Registra indirizzo MAC nelle radio Immettere l'indirizzo MAC e i nomi delle radio nel controller Abilita filtro MAC Installazione di Mesh L3 in ambienti interni Definisci interfacce su controller Ruoli radio Nome gruppo bridge Configurazione protezione Installazione Prerequisiti Installazione Configurazione alimentazione e canali Controllo RF Verifica delle interconnessioni Sicurezza accesso console AP Ethernet Bridging Miglioramento nome gruppo bridge Log - Messaggi, Sys, AP e Trap Log messaggi Log AP Registri trap Prestazioni Test di convergenza all'avvio Sistema colori Windows Allarmi mesh interni Rapporto e statistiche Mesh Test collegamento Test collegamento nodo-nodo

# **Introduzione**

Il Lightweight Access Point 1242/1131 è un dispositivo a due radio Wi-Fi per installazioni in interni selezionate. È un prodotto basato su LWAPP (Lightweight Access Point Protocol). Fornisce una radio a 2,4 GHz e una radio a 5,8 GHz compatibile con 802.11b/g e 802.11a. Una radio può essere utilizzata per l'accesso locale (client) per il punto di accesso (AP), mentre la seconda radio può essere configurata per il backhaul wireless. LAP1242/LAP1131 supporta architetture P2P, P2MP e mesh.

Prima di eseguire qualsiasi installazione, leggere attentamente la guida.

Questo documento descrive la distribuzione di Enterprise Wireless Mesh per reti interne. Questo documento consentirà agli utenti finali wireless di comprendere i fondamenti di Indoor Mesh, dove configurare la rete interna e come configurare la rete interna. Mesh interna è un sottoinsieme di Mesh wireless di Cisco Enterprise implementato utilizzando controller wireless e access point leggeri.

Indoor mesh è un sottoinsieme dell'architettura Enterprise mesh implementata sull'architettura Unified Wireless. La rete interna è richiesta oggi. Con la rete interna, una delle radio (generalmente 802.11b/g) e/o il collegamento Ethernet cablato viene utilizzato per il collegamento ai client, mentre la seconda radio (generalmente 802.11a) viene utilizzata per il backhaul del traffico client. Il backhaul può essere un singolo hop o su più hop. La rete interna fornisce i seguenti valori:

- Non è necessario eseguire il cablaggio Ethernet su ciascun access point.
- La porta dello switch Ethernet non è richiesta per ciascun access point.
- Connettività di rete in cui i cavi non possono fornire connettività.
- Flessibilità nell'implementazione, non limitata a 100 m da uno switch Ethernet.
- Semplice da installare in una rete wireless ad hoc.

I rivenditori di grandi dimensioni sono molto attratti dalle maglie interne per via dei risparmi sui costi del cablaggio e per le ragioni precedentemente menzionate.

Gli specialisti dell'inventario lo utilizzano per eseguire il conteggio delle scorte per rivenditori, stabilimenti di produzione e altre società. Desiderano installare rapidamente una rete Wi-Fi temporanea presso la sede del cliente per consentire la connettività in tempo reale per i dispositivi palmari. Seminari educativi, conferenze, manifattura e ospitalità sono alcuni dei luoghi in cui l'architettura a maglia interna è necessaria.

Una volta terminata la lettura di questa guida, si capirà dove usare e come configurare la rete interna. Inoltre, si capirà che la rete interna negli enclosure NEMA NON sostituisce la rete esterna. Inoltre, comprenderete la superiorità della mesh interna rispetto alla flessibilità del ruolo del collegamento (mesh single hop) utilizzata dai punti di accesso autonomi.

#### Presupposti:

Conosci le reti wireless, l'architettura e i prodotti Cisco Unified. Conosci i prodotti Cisco Outdoor

Mesh e alcuni dei termini utilizzati per le reti mesh.

| Glossario degli acronimi            |                                                                                                    |
|-------------------------------------|----------------------------------------------------------------------------------------------------|
| LWAPP                               | Lightweight Access Point<br>Protocol: protocollo di<br>controllo e tunneling dei dati<br>tra i punti di accesso e il<br>controller LAN wireless.                                                                                                    |
| Controller WLAN /Controller<br>/WLC | Controller LAN wireless:<br>dispositivi Cisco che<br>centralizzano e<br>semplificano la gestione di<br>rete di una WLAN mediante<br>la compressione di un<br>elevato numero di endpoint<br>gestiti in un unico sistema<br>unificato, consentendo un<br>sistema di rete WLAN di<br>informazioni intelligente<br>unificato. |
| RAP                                 | Punto di accesso<br>principale/punto di accesso<br>al tetto: i dispositivi wireless<br>Cisco fungono da ponte tra<br>il controller e gli altri punti di<br>accesso wireless. AP<br>collegati al controller.                                                                                                    |
| MAPPA                               | Mesh AP (punti di accesso<br>alla rete) - Dispositivo<br>wireless Cisco che si<br>connette a un dispositivo<br>RAP o MAP via etere su<br>una radio 802.11a e<br>fornisce servizi ai client su<br>una radio 802.11b/g.                                                                                                    |
| Padre                               | Un access point (o<br>RAP/MAP) che fornisce<br>accesso ad altri access<br>point via etere su una radio<br>802.11a.                                                                                                    |
| Adiacente                           | Tutti i punti di accesso in<br>una rete Mesh sono vicini e<br>hanno vicini. Il protocollo<br>RAP non ha un router<br>adiacente collegato al<br>controller.                                                                                                    |
| Figlio                              | Un punto di accesso più<br>Iontano dal controller è<br>sempre un elemento figlio.<br>Un figlio avrà un padre e<br>molti vicini in una rete                                                                                                    |

|      | mesh. Se il padre muore,<br>verrà scelto il vicino<br>successivo con il miglior<br>valore di andamento. |
|------|----------------------------------------------------------------------------------------------------|
| SNR  | Rapporto segnale/rumore                                                                                 |
| BGN  | Nome gruppo bridge                                                                                      |
| EAP  | Extensible Authentication<br>Protocol                                                                   |
| PSK  | Chiave già condivisa                                                                                    |
| AWPP | Adaptive Wireless Path<br>Protocol                                                                      |

# Panoramica

Il Cisco Indoor Mesh Network Access Point è un dispositivo di infrastruttura Wi-Fi a due radio per installazioni in interni selezionate. È un prodotto basato su LWAPP (Lightweight Access Point Protocol). Fornisce una radio a 2,4 GHz e una radio a 5,8 GHz compatibile con gli standard 802.11b/g e 802.11a. Una radio (802.11b/g) può essere utilizzata per l'accesso locale (client) per il punto di accesso e la seconda radio (802.11a) può essere configurata per il backhaul wireless. Fornisce un'architettura mesh interna, in cui diversi nodi (radio) comunicano tra loro tramite backhaul e forniscono anche accesso client locale. Questo punto di accesso può essere utilizzato anche per architetture di bridging point-to-point e point-to-multipoint. La soluzione Wireless Indoor Mesh Network è ideale per la copertura di grandi ambienti interni, poiché consente di ottenere velocità di trasmissione dei dati elevate e una buona affidabilità con un'infrastruttura minima. Queste sono le caratteristiche principali di base introdotte con la prima release di questo prodotto:

- Ideale in ambienti interni per un conteggio di 3 hop. Massimo 4.
- Nodo di inoltro e host per i client degli utenti finali. Una radio 802.11a è usata come interfaccia backhaul e una radio 802.11b/g per servire i client.
- Sicurezza dei punti di accesso mesh interni: supporto di EAP e PSK.
- Le MAPPE LWAPP in un ambiente mesh comunicano con i controller nello stesso modo in cui comunicano con i punti di accesso collegati a Ethernet.
- Bridging wireless point-to-point.
- Bridging wireless point-to-multipoint.
- Selezione padre ottimale. SNR, EASE e BGN
- Miglioramenti BGN. NULL e modalità predefinita.
- Accesso locale.
- Elenco nero padre. Elenco di esclusione.
- Riparazione automatica con AWPP.
- Bridging Ethernet.
- Supporto di base di Voice dalla versione 4.0.
- Selezione dinamica della frequenza.
- Anti-stranding Failover BGN e DHCP predefinito.

Nota: queste funzionalità non sono supportate:

- 4.9 GHz canale di pubblica sicurezza
- Stesura intorno all'interferenza
- Scansione in background

- Accesso universale
- Supporto bridge gruppo di lavoro

### Software Mesh per interni

Il software Indoor Mesh è una versione speciale in quanto si concentra sui punti di accesso interni, in particolare sulla rete interna. In questa versione, i punti di accesso interni funzionano sia in modalità locale che in modalità bridge. Alcune delle funzioni disponibili nella release 4.1.171.0 non sono implementate in questa release. Sono stati apportati miglioramenti all'interfaccia della riga di comando (CLI), all'interfaccia grafica dell'utente (GUI - browser Web) e alla macchina a stati. L'obiettivo di questi miglioramenti è quello di ottenere informazioni preziose dal punto di vista dell'azienda relativamente a questo nuovo prodotto e alla sua fattibilità funzionale.

Miglioramenti specifici per le maglie per interni:

- Ambiente interno La rete interna viene implementata utilizzando i LAP1242s e LAP1131. Questi LAP sono implementati in ambienti interni in cui il cavo Ethernet non è disponibile. L'implementazione è facile e veloce e fornisce una copertura wireless alle aree remote all'interno dell'edificio (ad esempio, centri di distribuzione al dettaglio, istruzione per seminari/conferenze, produzione, ospitalità).
- Miglioramenti Bridge Group Name (BGN) Per consentire a un amministratore di rete di organizzare una rete di Indoor Mesh AP in settori specificati dall'utente, Cisco offre un meccanismo chiamato Bridge Group Name, o BGN. II BGN, in realtà il nome del settore, determina la connessione di un access point ad altri access point con lo stesso BGN. Nel caso in cui un punto di accesso non trovi un settore adatto corrispondente al proprio BGN, opera in modalità predefinita e sceglie il miglior padre che risponde al BGN predefinito. Questa funzione ha già ricevuto un grande apprezzamento dal campo in quanto combatte contro le condizioni dell'access point isolato (se qualcuno ha mal configurato il BGN). Nella versione software 4.1.171.0, gli access point, quando si utilizza il BGN predefinito, non funzionano come nodi a rete interna e non dispongono di accesso client. È in modalità manutenzione per accedere tramite il controller e se l'amministratore non corregge il BGN, l'access point verrà riavviato dopo 30 minuti.
- Miglioramenti della sicurezza Per impostazione predefinita, la sicurezza del codice Mesh interno è configurata per EAP (Extensible Authentication Protocol). Questa condizione viene definita nella RFC3748. Sebbene il protocollo EAP non sia limitato alle LAN wireless e possa essere utilizzato per l'autenticazione di LAN cablate, viene spesso utilizzato nelle LAN wireless. Quando EAP viene richiamato da un dispositivo NAS (Network Access Server) abilitato per 802.1X, ad esempio un punto di accesso wireless 802.11 a/b/g, i moderni metodi EAP possono fornire un meccanismo di autenticazione sicuro e negoziare una chiave master PMK (Pair-wise) sicura tra il client e il NAS. La chiave PMK può quindi essere utilizzata per la sessione di crittografia wireless che utilizza la crittografia TKIP o CCMP (basata su AES).Nelle versioni precedenti alla 4.1.171.0, i punti di accesso mesh esterni utilizzavano PMK/BMK per collegarsi al controller. Era un processo a tre cicli. Ora i cicli sono ridotti per una convergenza più rapida.L'obiettivo generale della sicurezza a maglia interna è fornire:Configurazione zero touch per la sicurezza del provisioning.Privacy e autenticazione dei frame di dati.Autenticazione reciproca tra la rete e i nodi.Possibilità di utilizzare i metodi EAP standard per l'autenticazione dei nodi AP mesh interni. Disaccoppiamento di LWAPP e sicurezza a maglia interna. I meccanismi di rilevamento, routing e sincronizzazione sono migliorati dall'architettura corrente per supportare gli elementi necessari per i nuovi protocolli di sicurezza.I punti di accesso mesh interni scoprono altri punti di accesso mesh eseguendo

la scansione e l'ascolto di aggiornamenti gratuiti per i vicini da altri punti di accesso mesh. I RAP o le MAPPE interne collegate alla rete pubblicizzano i parametri di sicurezza principali nei frame NEIGH\_UPD (in modo simile ai frame beacon 802.11).Al termine di questa fase, viene stabilito un collegamento logico tra un punto di accesso mesh interno e un punto di accesso radice.

 Miglioramenti Sistema colori WindowsSono stati aggiunti allarmi Mesh interni.Èpossibile generare rapporti Mesh interni che mostrano il numero di hop, il peggiore SNR, ecc.II test di collegamento (da padre a figlio, da figlio a padre) può essere eseguito tra i nodi per fornire informazioni molto intelligenti.Le informazioni visualizzate da AP sono molto più numerose rispetto a quelle precedenti.Si ha anche la possibilità di vedere i potenziali vicini.Monitoraggio dello stato migliorato e più comodo da accedere.

# Hardware e software supportati

I requisiti hardware e software minimi per la rete interna sono:

- I Cisco LWAPP AP AIR-LAP1242AG-A-K9 e AIR-LAP1131AG-A-K9 supportano la configurazione della rete interna.
- Il software Cisco Mesh release 2 supporta Enterprise Mesh (prodotti per interni ed esterni). Può essere installato solo su Cisco Controller, Cisco 440x/210x e WISM.
- Il software Cisco Enterprise Mesh release 2 può essere scaricato dal sito Cisco.com.

# Interni ed esterni

Queste sono alcune delle differenze principali tra la rete interna ed esterna:

|                                | Rete interna                                              | Mesh per esterni                            |
|--------------------------------|-----------------------------------------------------------|---------------------------------------------|
| Ambiente                       | SOLO per interni,<br>hardware classificato<br>per interni | SOLO per esterni,<br>hardware<br>resistente |
| Hardware                       | AP interno con<br>LAP1242 e<br>LAP1131AG                  | AP esterno con<br>LAP15xx e<br>LAP152x      |
| Livelli di<br>potenza          | 2,4 Ghz:20 dbm 5,8<br>Ghz:17 dbm                          | 2,4 Ghz:28dbm 5,8<br>Ghz:28dbm              |
| Dimensioni<br>celle            | Circa 150 ft                                              | Circa 300 metri                             |
| Altezza<br>implementazi<br>one | 12 piedi dal suolo                                        | 30-40 piedi dal<br>suolo                    |

# **Configurazione**

Prima di iniziare qualsiasi implementazione, soprattutto se è stato ricevuto nuovo hardware, verificare attentamente la guida.

# Modalità L3 controller

I punti di accesso mesh interni possono essere implementati come rete L3.

| also also                                                                                                    |                                                                                                    |                                                                                                    |                                                                         | <br>SayeConfiguration   Brig Logout Bafrieth |
|----------------------------------------------------------------------------------------------------|----------------------------------------------------------------------------------------------------|----------------------------------------------------------------------------------------------------|-------------------------------------------------------------------------|----------------------------------------------|
| cisco                                                                                                    | MONITOR WLANS CONTRALLER                                                                                                    | VERLESS SECURITY                                                                                                    | HUNNEHENT COMMINDS HELF                                                 |                                              |
| Controller                                                                                                    | General                                                                                                    |                                                                                                    |                                                                         | Apply                                        |
| Controller<br>General<br>Inventory<br>Interfaces<br>Network Routin<br>Internal DHCP Server<br>Hobility Hanagement<br>Spanning Tres<br>Ports<br>Haster Controller<br>Hobi<br>Network Time<br>Protocol<br>QuS<br>COP | General<br>B02.5x files Cantol Mode<br>ELAP Transport Mode<br>LAD Mole on text reboot<br>Etherne Multicate Note<br>Broadcest Norwarding<br>Appressive Load Briancing<br>Here: In text Standing<br>Here: In text Standing<br>Here: In text Standing<br>Here: In text Standing<br>Court The Air Provisioning of AF<br>AP Patillock<br>Apple Tak Bridging<br>Darkadi Kohlifu Donaun Names<br>AF-betwark Name<br>User Jah Timeout (seconds)<br>Aver Inneout (seconds)<br>Verb Radiu Astherication<br>802.3 Bridging<br>Operating Environment | Cuabled V<br>Consoled V<br>Cuabled V<br>Cuabl | (Currett Operating Mode is Layer3)<br>(LAG Mode is currently disabled). | Apphy                                        |

## Aggiorna il controller al codice più recente

Attenersi alla seguente procedura:

- 1. Per aggiornare Mesh Release 2 su una rete mesh interna, la rete deve essere in esecuzione sulla versione 4.1.185.0 o Mesh Release1, disponibile su Cisco.com.
- 2. Scaricare il codice più recente per il controller sul server TFTP. Dall'interfaccia GUI del controller, fare clic su **Comandi > Scarica file**.
- 3. Selezionare il tipo di file come **codice** e fornire l'indirizzo IP del server TFTP. Definite il percorso e il nome del

| ľ | T | I | I | e |  |
|---|---|---|---|---|--|
|   | ł | 1 | 1 |   |  |

| cisco                                 | NONITOR WLANS CONTROLLER WHEL                                             | ISS SECURITY MUNARCIMENT COMMANDS HELP | Saye Configuration - Bry - Logout Balresh |
|---------------------------------------|---------------------------------------------------------------------------|----------------------------------------|-------------------------------------------|
| Commands                              | Download file to Controller                                               |                                        | Clear Download                            |
| Download File<br>UploadFile<br>Reboot | /ile Type<br>TFTP Server                                                  | Code                                   |                                           |
| Reset to Factory Default<br>Set Time  | 19 Antionas<br>Maximum retries<br>Timeau Jacondo<br>Chie San<br>Elie Name | 10.55.55.46<br>10<br>5<br>             |                                           |

**Nota:** utilizzare il server TFTP che supporta trasferimenti di dimensioni superiori a 32 MB. Ad esempio, **tftpd32**. In Percorso file put "./" come mostrato.

 Al termine dell'installazione del nuovo firmware, usare il comando show sysinfo nella CLI per verificare che il nuovo firmware sia installato.

| (Cisco Controller) >show sysinfe                                                                                             |                                                                                               |
|----------------------------------------------------------------------------------------------------|-----------------------------------------------------------------------------------------------|
| Manufacturer's Name<br>Product Name<br>Product Version<br>RTOS Version<br>Bootloader Version<br>Build Type                   | Cisco Systems Inc.<br><u>Cisco Controller</u><br><u>4.1.175.19</u><br>4.0.206.0<br>DATA + MPS |
| System Name.                                                                                                    | CiscoInesh                                                                                    |
| System Contact<br>System ObjectID<br>IP Address<br>System Up Time                                                            | 1.3.0.1.4.1.141/9.1.1.4.3<br>10.13.10.20<br>1 days 22 hrs 3 mins 35 secs                      |
| Configured Country.<br>Operating Environment<br>Internal Temp Alarm Limits.<br>Internal Temperature.                         | US - United States<br>Commercial (0 to 40 C)<br>0 to 65 C<br>+38 C                            |
| State of 802.11b Network<br>State of 802.11a Network<br>More or (q)uit<br>Number of MLANS.<br>Red Barty Access Point Support | Enabled<br>Enabled<br>Disabled                                                                |
| Number of Active Clients                                                                                                    | 3                                                                                             |
| Burned-in WAC Address.<br>Crypto Accelerator 1.<br>Crypto Accelerator 2.<br>Power Supply 1.<br>Power Supply 2.               | 00:18:73:34:48:60<br>Absent<br>Absent<br>Absent<br>Present, OK                                |

Nota: ufficialmente Cisco non supporta il downgrade ai controller.

## Indirizzo MAC

L'uso del filtro MAC è obbligatorio. Questa funzionalità ha reso la soluzione Cisco Indoor Mesh una vera e propria "Zero Touch". A differenza delle release precedenti, la schermata Mesh non dispone più dell'opzione MAC Filtering.

| cisco                                                                                                    | MONITOR MLANS CONTROLLER                                                                                         | VERLESS SECURITY HUMAEMEN | сонников нера | <br> | SageConfiguration | Eng Logout Betrech |
|----------------------------------------------------------------------------------------------------|----------------------------------------------------------------------------------------------------|---------------------------|---------------|------|-------------------|--------------------|
| Wireless                                                                                                    | Mesh                                                                                                    |                           |               |      |                   | Apply              |
| Access Points     All JPs     Scott and     Rest     Rest     Res     Rest     Rest     Res     Res     Rest     Rest     Rest     Re | Countal<br>Range (NotAP to ReshAP)<br>Beckhail Client Access<br>Security<br>Security Rode<br>Authentication Hode | Loos Auth                 |               |      |                   |                    |

Nota: il filtro MAC è abilitato per impostazione predefinita.

## Registra indirizzo MAC nelle radio

In un file di testo, registrare gli indirizzi MAC di tutte le radio AP a rete interna distribuite nella rete. L'indirizzo MAC è disponibile sul retro degli access point. Ciò consente di eseguire test futuri, in quanto la maggior parte dei comandi CLI richiede l'immissione dell'indirizzo MAC o dei nomi degli access point con il comando. È inoltre possibile modificare il nome degli access point in un nome più facilmente memorizzabile, ad esempio "build number-pod number-AP type: ultimi quattro caratteri esadecimali dell'indirizzo MAC."

## Immettere l'indirizzo MAC e i nomi delle radio nel controller

Il controller Cisco gestisce un elenco di indirizzi MAC di autorizzazione dei punti di accesso interni. Il controller risponde solo alle richieste di rilevamento provenienti dalle radio interne visualizzate nell'elenco delle autorizzazioni. Immettere gli indirizzi MAC di tutte le radio che si tendono a utilizzare nella rete sul controller.

Sull'interfaccia GUI del controller, andare su Security, e fare clic sul filtro MAC sul lato sinistro

della schermata. Fare clic su **New** (Nuovo) per immettere gli indirizzi MAC, come mostrato di seguito:

| cisco                                  | MONITOR W.AN           |             | ree wieeress | SECURITY MON | S<br>NGEMENT COMM | iage Configuratio<br>IANDS HELP | n <u>P</u> ing | Logout   <u>R</u> efresh |
|----------------------------------------|------------------------|-------------|--------------|--------------|-------------------|---------------------------------|----------------|--------------------------|
| Security                               | MAC Filtering          |             |              |              |                   |                                 | Apply          | New                      |
| - AAA<br>Ceneral                       | RADIUS Compati<br>Node | biity Cisco | ACS .        |              |                   |                                 |                |                          |
| Authentication                         | MAC Delimiter          | No D        | elimiter 💌   |              |                   |                                 |                |                          |
| TACACS+     LDAP                       | Local MAC Filte        | rs          |              |              |                   | Items 1                         | to 6           | of 6                     |
| MAC Filtering                          | NAC Address            | WLAN ID     | Interface    | C            | Description       |                                 |                |                          |
| Disabled Chents<br>User Login Policies | 00:0b:85:5c:b5:20      | n           | management   |              | MAP1              |                                 |                |                          |
| AP Policies                            | 00:0b:85:5f:fa:60      | 0           | management   |              | Mag2              |                                 |                |                          |
| I Local EAP                            | 00-0b-85-5F-fb-10      | 0           | management   |              | RAP1              |                                 |                |                          |
| ▶ Priority Order                       | C0:0b:85:5f:ff:50      | 0           | management   |              | MAP3              |                                 |                |                          |
| + Access Control Lists                 | £0:0b:85:66:29:60      | 0           | management   |              |                   |                                 |                |                          |
| ▶ IPSec Certificates                   | 00:0b:05:66:34:40      | 0           | management   |              | Indoor Rap1       |                                 |                |                          |
| wireless Protection Policies           |                        |             |              |              |                   |                                 |                |                          |
| ► Web Auth                             |                        |             |              |              |                   |                                 |                |                          |
| ▶ CIDS                                 |                        |             |              |              |                   |                                 |                |                          |

Inoltre, immettere i nomi delle radio per maggiore comodità in **Descrizione** (ad esempio, posizione, numero AP, ecc.) La descrizione può essere utilizzata anche per indicare dove le radio sono state installate per facilitare il riferimento in qualsiasi momento.

## Abilita filtro MAC

Il filtro MAC è abilitato per impostazione predefinita.

Èinoltre possibile scegliere la modalità di protezione EAP o PSK nella stessa pagina.

Dall'interfaccia GUI dello switch, usare questo percorso:

Percorso interfaccia GUI: Wireless > Mesh interna

La modalità di protezione può essere verificata solo nella CLI con questo comando:

(Cisco Controller) > **show network** 

| (Cisco Controller) >show network                     |                     |
|------------------------------------------------------|---------------------|
| P.F. Hatavarda Mana                                  | date also           |
| RF-Network Name                                      | TMesh               |
| Neb Mode                                             | DISADIE             |
| Secure Web Mode                                      | Enable              |
| Secure Shell (ssh)                                   | Enable              |
| Talnat                                               | Enable              |
| Ethernet Multicast Mode                              | Disable Mode: Ucasi |
| Ethernet Broadcast Mode                              | Disable             |
| licar Idla Timout                                    | 300 seconds         |
| ADD TALE TIMEOUT                                     | 300 500005          |
| And the set Medd                                     | Dischlad            |
| Alor Unicast Mode                                    | Disableo            |
| CISCO AP Derault Master                              | Disable             |
| Mgmt Via Wineless Interface                          | Dirable             |
| Momt Via Dynamic Interface                           | Disable             |
| Bridge MAC filter Config                             | Enable              |
| Bridge Security Mode                                 | EAP                 |
| Mesh Multicast Mode.                                 | 807.11b/d/n         |
| Wesh Full Sector DES                                 | Enable              |
| Duen The Air Drauisioning of AD's                    | Enable              |
| Wer me Air Provisioning of AP S                      | Eriab le            |
| Mobile Paer to Peer Blocking                         | Ditable             |
| Appie Talk                                           | Disable             |
| AP Fallback                                          | Enable              |
| More or (q)uit                                       |                     |
| web Auth Redirect Ports                              | 80                  |
| Fast SSID Change                                     | Disabled            |
| 802 3 Bridging                                       | Disable             |
| overs or regning interestion interestion interestion | 0120010             |

## Installazione di Mesh L3 in ambienti interni

Per una rete Mesh L3 interna, configurare gli indirizzi IP delle radio se non si intende utilizzare il server DHCP (interno o esterno).

Per una rete Mesh L3 interna, se si desidera utilizzare un server DHCP, configurare il controller in modalità L3. Salvare la configurazione e riavviare il controller. Accertarsi di configurare l'opzione 43 sul server DHCP. Dopo il riavvio del controller, i nuovi access point connessi riceveranno il proprio indirizzo IP dal server DHCP.

#### Definisci interfacce su controller

#### **AP Manager**

Per una distribuzione L3, è necessario definire **AP-manager**. AP Manager funge da indirizzo IP di origine per le comunicazioni tra il controller e gli access point.

Percorso: Controller > Interfacce > ap-manager > modifica.

| -   | aludu                     |                |            |                |              |            |                         |
|-----|---------------------------|----------------|------------|----------------|--------------|------------|-------------------------|
|     | cisco                     | NONITOR WLANS  | CONTROLLER | WIRELESS       | SECURITY     | MANAGEMENT | COMMANDS HELP           |
| Co  | ntroller                  | Interfaces     |            |                |              |            |                         |
|     |                           |                |            |                |              |            |                         |
| 1   | General                   | Interface Name | v          | LAN Identifier | IP Address   | Interface  | Type DynamicAP Manageme |
|     | Investory <               | Manufactoria   |            | rtagged        | 35.13.10.21  | Static     | Enabled                 |
|     | Interfaces                | meneopment     |            | rtagget        | 31.13.10.20  | Static     | Not Supported           |
|     | Network Routes            | 200/08-205     |            | (A             | 112.168.1.00 | 0 Static   | Not Supported           |
| - 1 | Internal DIICPServer      | sideal         |            | (4,            | 11-1-1       | Otatio     | Net Suppried            |
|     | Hobility Management       |                |            |                |              |            |                         |
|     | Spauning Tree             |                |            |                |              |            |                         |
|     | Ports                     |                |            |                |              |            |                         |
|     | Masler Controller<br>Hody |                |            |                |              |            |                         |
|     | Network Time<br>Protocol  |                |            |                |              |            |                         |
|     | Qu5                       |                |            |                |              |            |                         |
|     | CDP                       |                |            |                |              |            |                         |

All'interfaccia **AP-manager** deve essere assegnato un indirizzo IP nella stessa subnet e VLAN dell'interfaccia di gestione.

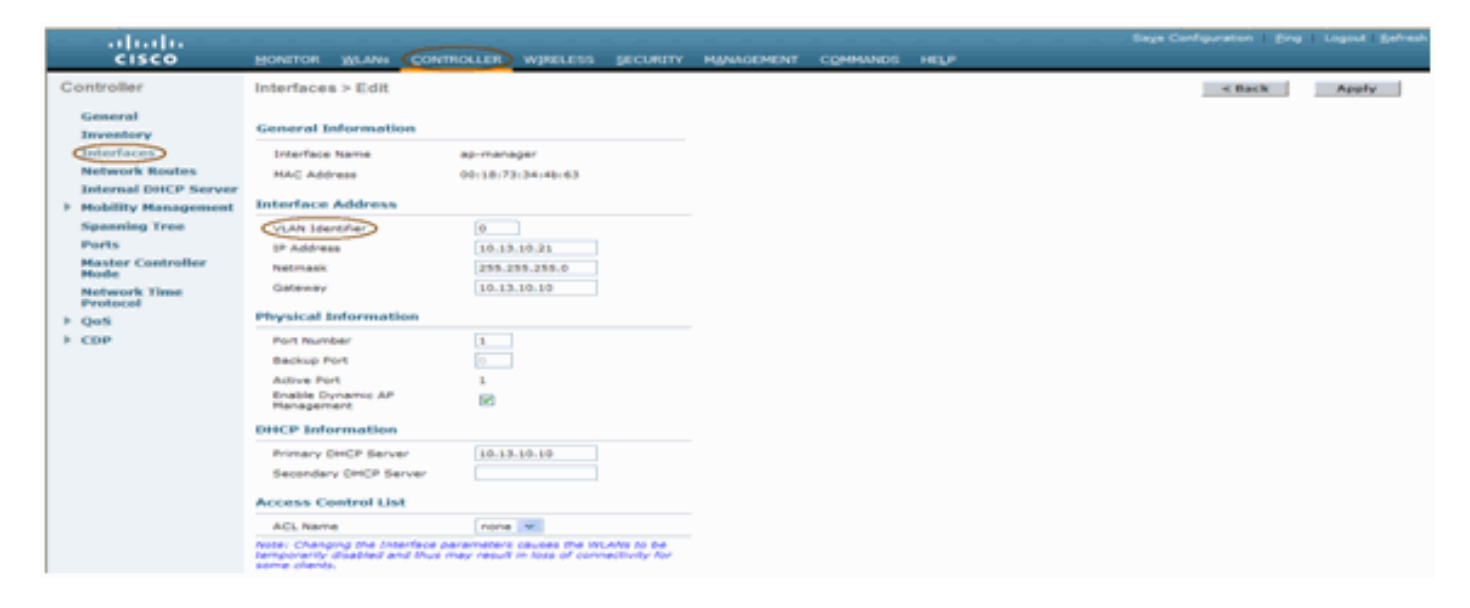

## Ruoli radio

Con questa soluzione è possibile assegnare due ruoli radio principali:

- Root Access Point (RAP): la radio con cui si desidera connettersi al controller (tramite switch) assumerà il ruolo di RAP. I RAP dispongono di una connessione cablata abilitata per LWAPP al controller. Un RAP è un nodo padre di qualsiasi rete a rete con bridging o a rete interna. Un controller può disporre di uno o più RAP, ognuno associato a reti wireless uguali o diverse. Per la stessa rete mesh interna per la ridondanza, possono esistere più RAP.
- Punto di accesso Mesh interno (MAP) La radio che non ha una connessione cablata al controller assume il ruolo di punto di accesso a rete interno. Questo punto di accesso era denominato in precedenza punto di accesso principale. Le MAPPE hanno una connessione wireless (attraverso l'interfaccia backhaul) a forse altre MAPPE e infine a un RAP e quindi al controller. Le mappe possono anche avere una connessione Ethernet cablata a una LAN e fungere da endpoint bridge per tale LAN (utilizzando una connessione P2P o P2MP). Questa condizione può verificarsi contemporaneamente, se configurato correttamente come un bridge Ethernet. I MAP servono i client sulla banda non utilizzata per l'interfaccia Backhaul.
  La modalità predefinita per un punto di accesso è MAP.

Nota: i ruoli radio possono essere impostati tramite GUI o CLI. Gli access point verranno riavviati

dopo la modifica del ruolo.

**Nota:** è possibile usare la CLI del controller per preconfigurare i ruoli radio su un access point, a condizione che l'access point sia fisicamente connesso allo switch o che l'access point sia visibile sullo switch come RAP o MAP.

| (Cisco Controller) >config ap role ?                                                            |
|-------------------------------------------------------------------------------------------------|
| rootAP RootAP role for the Cisco Bridge.<br>meshAP MeshAP role for the Cisco Bridge.            |
| (Cisco Controller) >config ap role meshAP ?                                                     |
| <cisco ap=""> Enter the name of the Cisco AP.</cisco>                                           |
| (Cisco Controller) >config ap role meshAP LAP1242-2                                             |
| Changing the AP's role will cause the AP to reboot.<br>Are you sure you want to continue? (y/n) |

## Nome gruppo bridge

I nomi dei gruppi di bridge (BGN) controllano l'associazione dei punti di accesso. I BGN possono raggruppare logicamente le radio per evitare che due reti sullo stesso canale comunichino tra loro. Questa impostazione è utile anche se nella rete sono presenti più RAP nello stesso settore (area). Il BGN è una stringa di massimo dieci caratteri.

Un nome di gruppo di bridge impostato in fabbrica viene assegnato nella fase di produzione (VALORE NULL). Non è visibile a voi. Di conseguenza, anche senza un BGN definito, le radio possono comunque collegarsi alla rete. Se nella rete sono presenti due RAP nello stesso settore (per una maggiore capacità), è consigliabile configurare i due RAP con lo stesso BGN, ma su canali diversi.

Nota: il nome del gruppo di bridge può essere impostato dalla CLI e dalla GUI del controller.

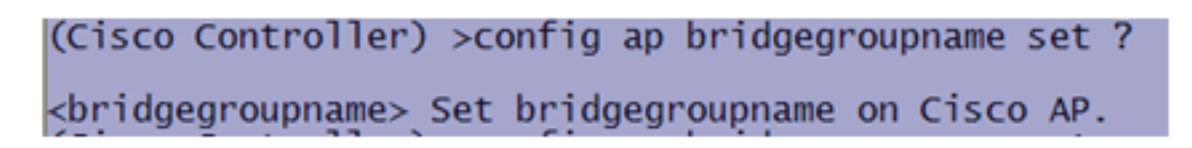

Dopo aver configurato il BGN, l'access point viene ripristinato.

**Nota:** il BGN deve essere configurato con molta attenzione su una rete attiva. È consigliabile iniziare sempre dal nodo più lontano (ultimo nodo) e spostarsi verso il punto di accesso. Il motivo è che se si inizia a configurare il BGN in un punto qualsiasi al centro del multihop, i nodi al di là di questo punto verranno scartati poiché questi nodi avranno un BGN diverso (vecchio BGN).

Èpossibile verificare il BGN usando questo comando CLI:

(Cisco Controller) > show ap config general

Inoltre, è possibile configurare o verificare il BGN utilizzando l'interfaccia utente del controller:

Percorso: Wireless > Tutti gli access point > Dettagli.

| cisco                                                                                                    | MONITOR MLANE CONTRO                                                                                                    | NLER WIRELESS S | ECURETY MYMORMENT | сонников недя | <br>Bage Configuration (ju | ng   Logud   Befr |
|----------------------------------------------------------------------------------------------------|----------------------------------------------------------------------------------------------------|-----------------|-------------------|---------------|----------------------------|-------------------|
| Wireless                                                                                                    | All APs> Details for RAP1                                                                                                    | 1242            |                   |               | < Back                     | Araly             |
| Access Points     Al Ary     Another     Alter and Ary     Basis     Black Brain     Black Brain     Hesh     Rogues     Cliests     B02111a/n     B02111a/n     Country     Timers | General         Investory         I           AP tols         In           Bridge Type         In           Catter Group name         In           Betchaul Drankon         In           Bridge Duta Rass         In           Betchaul Drankon         In           Bridge Duta Rass         In           Innanal Temperature         In | Interfaces Mesh | Advanced          |               |                            |                   |

Questa nuova versione mostra anche le informazioni ambientali dell'access point.

# **Configurazione protezione**

La modalità di sicurezza mesh interna predefinita è EAP. Ciò significa che, a meno che non si configurino questi parametri sul controller, le mappe non verranno aggiunte:

|   | altala<br>cisco                                                                                       | Rinelok Brase Consolitek whereas Secord Milwesses console with                  | Says Configuration - Sing - agout Balvash |
|---|----------------------------------------------------------------------------------------------------|---------------------------------------------------------------------------------|-------------------------------------------|
|   | Wireless                                                                                              | Nesh                                                                            | Apple                                     |
|   | * Access Points                                                                                       | Enternel                                                                        |                                           |
|   | Factor     Fichas     Fichastan     Fichastan     Fichastan     Fichastan     Fichastan     Fichastan | Range (Roockill to Healthild) [12000 ] Net<br>Bookhoul Clent Atoeso II Produced |                                           |
|   | Heb                                                                                                   | Security                                                                        |                                           |
|   | <ul> <li>Reques</li> <li>Climits</li> <li>B03.114/m</li> </ul>                                        | Beauly Hale Authentication Hote                                                 |                                           |
| I | + 803.118/m/s                                                                                         |                                                                                 |                                           |
| I | Country                                                                                               |                                                                                 |                                           |
| 1 | Timory                                                                                                |                                                                                 |                                           |

#### CLI di configurazione Mesh EAP per ambienti interni

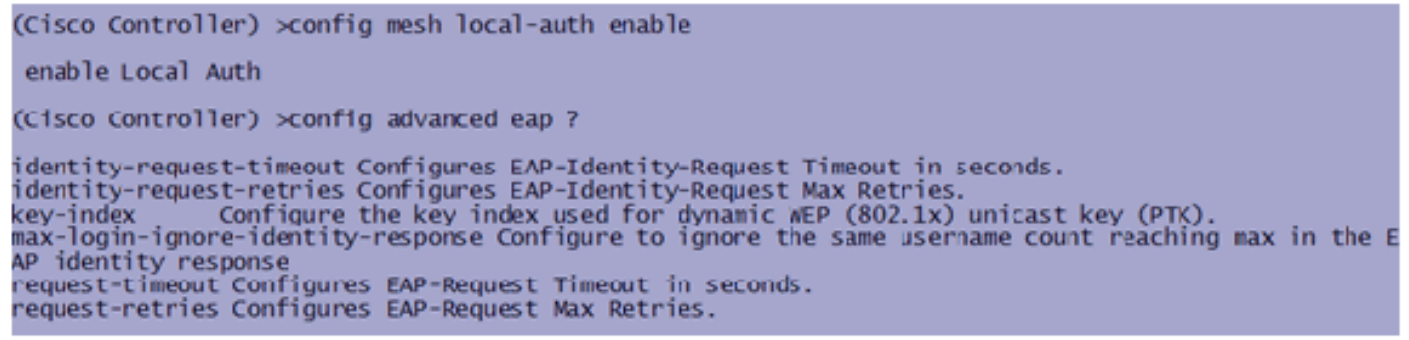

Se è necessario rimanere in modalità PSK, utilizzare questo comando per tornare alla modalità PSK:

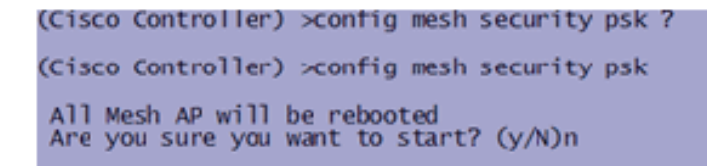

#### Comandi EAP mesh interni show

In modalità EAP, è possibile controllare i seguenti comandi **show** per verificare l'autenticazione MAP:

| (Cisco Controller) >show network                                       |                                  |
|------------------------------------------------------------------------|----------------------------------|
| RF-Network Name                                                        | jaggi123<br>Disable              |
| Secure Web Mode                                                        | Enable<br>Enable                 |
| Ethernet Multicast Mode<br>Ethernet Broadcast Mode                     | Disable Mode: Mcast 224.1.1.1    |
| User Idle Timeout.<br>ARP Idle Timeout.                                | 300 seconds<br>300 seconds       |
| ARP Unicast Mode.<br>Cisco AP Default Master                           | Disabled<br>Disable              |
| Mgmt Via Dynamic Interface                                             | Disable                          |
| Bridge Security Mode<br>Mesh Multicast Mode                            | EAP otherwise PSK<br>802.11b/g/n |
| Mesh Full Sector DFS.<br>Over The Air Provisioning of AP's             | Enable<br>Enable                 |
| Mobile Peer to Peer Blocking<br>AP Fallback<br>Web Auth Redirect Ports | Enable<br>80                     |
| More or (q)uit<br>Fast SSID Change                                     | D1sabled                         |
| 802.3 Bridging                                                         | Disable                          |

(Cisco Controller) >**show wlan 0** 

(Cisco Controller) >show wlan 0

|   | WLAN Identifier                         | 0                                                                                                    |
|---|-----------------------------------------|----------------------------------------------------------------------------------------------------|
|   | Drofile Name                            | Mesh profile                                                                                                    |
|   | Notwork Name (SSTD)                     | Mosh_srid                                                                                                    |
|   | Vectoric Maile (3310)                   | Disabled                                                                                                    |
|   | status                                  | Disabled                                                                                                    |
|   | MAC Filtering                           | Disabled                                                                                                    |
|   | Broadcast SSID                          | Enabled                                                                                                    |
|   | AAA Policy Override                     | Disabled                                                                                                    |
|   | Number of Active Clients                | 2                                                                                                    |
|   | Exclusionlist Timeout                   | 60 seconds                                                                                                    |
|   | Carrien Timoout                         | 1800 seconds                                                                                                    |
|   | Session Theorem.                        | 1000 Seconds                                                                                                    |
|   | Interface                               | management                                                                                                    |
|   | WLAN ACL                                | unconfigured                                                                                                    |
|   | DHCP Server                             | Default                                                                                                    |
| l | DHCP Address Assignment Required        | uisabled                                                                                                    |
|   | Quality of Service                      | Silver (best effort)                                                                                                    |
|   | MM                                      | Allowed                                                                                                    |
|   | CCV AinopotTo Support                   | Englished                                                                                                    |
|   | CCX - Aironette Support                 | Enabled                                                                                                    |
|   | CCX - Gratuitous ProbeResponse (GPR)    | Disabled                                                                                                    |
|   | Dot11-Phone Mode (7920)                 | Disabled                                                                                                    |
|   | Wired Protocol                          | None                                                                                                    |
|   | Mare or (a)uit                          |                                                                                                    |
|   | IPv6 Support                            | Disabled                                                                                                    |
|   | Padio Policy                            | 411                                                                                                    |
|   | ocal EAD Authortication                 | Enabled (Profile JacfWap1500) ]SAuth021)                                                                                                    |
|   | LOCAT EAP AUCHENCICACION                | Enabled (Profile primaP1500LIEAUCI95)                                                                                                    |
|   | security                                |                                                                                                    |
|   |                                         |                                                                                                    |
|   | 802.11 Authentication:                  | Open System                                                                                                    |
|   | Static WEP Keys                         | Disabled                                                                                                    |
|   | 802 1X                                  | Disabled                                                                                                    |
|   | Wi-Ei Drotostad Accass (WDA/WDA2)       | Enabled                                                                                                    |
|   | UNA (CON TO)                            | Displad                                                                                                    |
|   | WPA (SSN 1E)                            | Disabled                                                                                                    |
|   | WPAZ (RSN IE)                           | Enabled                                                                                                    |
|   | TKIP Cipher                             | Disabled                                                                                                    |
|   | AES Cipher                              | Enabled                                                                                                    |
|   |                                         | Auth Key Management                                                                                                    |
|   | 802.1x                                  | Enabled                                                                                                    |
|   | PSK                                     | Disabled                                                                                                    |
|   |                                         | Disabled                                                                                                    |
|   | CCRM                                    | Disabled                                                                                                    |
|   | CKIP                                    | Disabled                                                                                                    |
|   | IP Security Passthru                    | Disabled                                                                                                    |
|   | Web Based Authentication                | Disabled                                                                                                    |
|   | web-Pass through                        | Disabled                                                                                                    |
|   | Conditional web Redirect                | Disabled                                                                                                    |
|   | Auto Anchon                             | Disabled                                                                                                    |
|   | -Mere or (a)uit                         | Ursaureu                                                                                                    |
|   | - More- or (q)ure                       | Direction of the second second s |
|   | H-REAP Local Switching                  | Disabled                                                                                                    |
|   | Infrastructure MFP protection           | Enabled (Global Infrastructure MFP Disabled)                                                                                                    |
|   | Client MFP                              | Optional                                                                                                    |
|   | Tkip MIC Countermeasure Hold-down Timer | 60                                                                                                    |
|   |                                         |                                                                                                    |
|   | Mobility Anchor List                    |                                                                                                    |
|   | WI AN TO TO Addross Status              |                                                                                                    |
|   |                                         |                                                                                                    |

(Cisco Controller) >show local-auth config

(Cisco Controller) >show advanced eap

#### Comandi EAP Mesh debug per interni

Per eseguire il debug di eventuali problemi in modalità EAP, utilizzare questi comandi nel controller:

```
(Cisco Controller) >debug dot1x all enable
(Cisco Controller) >debug aaa all enable
```

# **Installazione**

#### **Prerequisiti**

Nel controller deve essere in esecuzione la versione consigliata del codice. Fare clic su **Monitor** per verificare la versione del software. La stessa condizione può essere verificata tramite CLI.

| (Cisco Controller) >show sysinfe                                                                                                    |                                                                                                |
|----------------------------------------------------------------------------------------------------|------------------------------------------------------------------------------------------------|
| Manufacturer's Name.<br>Product Name.<br>Product Version.<br>RTOS Version.<br>Bootloader Version.<br>Build Type.                                        | Cisco Systems Inc.<br><u>Cisco Cont</u> roller<br><u>4.1.175.19</u><br>4.0.206.0<br>DATA + MPS |
| System Name                                                                                                    | CiscoTmesh                                                                                     |
| System Location.<br>System Contact.<br>System ObjectID.<br>IP Address.<br>System Up Time.                                                               | 1.3.0.1.4.1.141/9.1.1.4.3<br>10.13.10.20<br>1 days 22 hrs 3 mins 35 secs                       |
| Configured Country<br>Operating Environment<br>Internal Temp Alarm Limits<br>Internal Temperature                                                       | US - United States<br>Commercial (0 to 40 C)<br>0 to 65 C<br>+38 C                             |
| State of 802.11b Network<br>State of 802.11a Network<br>Mone or (q)uit<br>Number of MLANS<br>3rd Party Access Point Support<br>Number of Active Clients | Enabled<br>Enabled<br>Disabled<br>3                                                            |
| Burned-in WAC Address.<br>Crypto Accelerator 1.<br>Crypto Accelerator 2.<br>Power Supply 1.<br>Power Supply 2.                                          | 00:18:73:34:48:60<br>Absent<br>Absent<br>Absent<br>Present, OK                                 |

Sistemi quali il server DHCP, il server ACS e il server WCS devono essere raggiungibili.

# **Installazione**

 Collegare tutti i LAP (1131AG/1242AG) a una rete di layer 3 sulla stessa subnet dell'indirizzo IP di gestione. Tutti gli access point verranno collegati al controller come access point in modalità locale. In questa modalità, assegnare ai punti di accesso il nome del controller primario, il nome del controller secondario e il nome del controller terziario.

| ababa                              |                             |                   |                |                                       |                        | Sage Configuration Eing | Logout Befresh |
|------------------------------------|-----------------------------|-------------------|----------------|---------------------------------------|------------------------|-------------------------|----------------|
| CISCO                              | MONITOR WLANS CONTRO        | LLER WIRELESS     | <b>ECURITY</b> | MANAGEMENT COMMANDS                   | HELP                   |                         |                |
| Wireless                           | AI APs > Details for AP101  | 19.2f7e.3b02      |                |                                       |                        | < Back                  | Apply          |
| * Access Points                    | General Inventory I         | interfaces Advan  | red            |                                       |                        |                         |                |
| Al APs<br>* Radios                 | Ceneral                     |                   |                | Versions                              |                        |                         |                |
| 802.11b/g/n                        | AP Name                     | AP0(19.2/7e.3b02  |                | W Version                             | 4.1.175.19             |                         |                |
| <ul> <li>Ar Computation</li> </ul> | Location                    | default location  |                | Boot Version                          | 12.37.1                |                         |                |
| E Romes                            | Ethernet MAC Address        | 0013312f17e130102 |                | 105 Version                           | 12.4 20070709 (172245) |                         |                |
| Climits                            | Base Radio MAC              | 00:13:74:fb:27:60 |                | Mini 105 Version                      | 3.0.51.0               |                         |                |
| ¥ 802.11a/n                        | Status Poalla W             |                   |                | 1P Config                             |                        |                         |                |
| > 802.11b/o/o                      | AP Mode                     | loca v            |                | AP IP Address                         | 10.13.10.47            |                         |                |
| Country                            | Operational Status          | REG               |                | AP Static IP                          |                        |                         |                |
| Timers                             | Port Number                 | 1                 |                | The second second                     |                        |                         |                |
|                                    | Primary Controller Name     | Ciscilment        |                | Time Statistics                       |                        |                         |                |
|                                    | Secondary Controller Name   |                   |                | UP Time                               |                        |                         |                |
|                                    | Terbary Controller Name     |                   |                | Controller Associated Time            |                        |                         |                |
|                                    |                             |                   |                | Controller Association Latence        | V                      |                         |                |
|                                    | Fardware Reset              |                   | Set to F       | actory Defaults                       |                        |                         |                |
|                                    | Perform a hardware reset on | this AP           | Clear          | configuration on this AP and reset it | to factory             |                         |                |
|                                    | Reset AP Now                |                   | 0              | ear Config                            |                        |                         |                |

- 2. Acquisire l'indirizzo MAC della radio base dell'access point (ad esempio, 00:18:74: fb 27:60).
- 3. Aggiungere l'indirizzo MAC dell'access point per il join dell'access point in modalità bridge.
- 4. Fare clic su **Security > MAC-filtering > New** (Sicurezza **> Filtro MAC > Nuovo)**.
- 5. Aggiungere l'indirizzo MAC copiato e assegnare un nome agli access point nell'elenco dei filtri MAC e nell'elenco degli access point.
- 6. Selezionare Bridge dall'elenco Modalità

#### AP.

| ahaha                                                                                                    |                                                                                                    |                 |               |                                                                                                    |                                                                           | Sage Configuration   Dire | a   Ligout   Brivesh |
|----------------------------------------------------------------------------------------------------|----------------------------------------------------------------------------------------------------|-----------------|---------------|----------------------------------------------------------------------------------------------------|---------------------------------------------------------------------------|---------------------------|----------------------|
| Itiniti     CISCO  Wireless      Access Points     ALAPs     Radios     occ.sian     eco.sian     eco.si | APAULTOR WOLLNE CONTROL<br>All AP's > Details for APOOR<br>General Innentory Control<br>Beneral Control<br>Ethernet MAC Address<br>Base Radio MAC<br>Dataus<br>AP Mole<br>Controller Name<br>Secondary Controller Name | APODIA-274-3502 |               | rsions<br>S/W Version<br>Boot version<br>105 Yersion<br>Mini 105 Version<br>Centy<br>AP IF Address<br>Ar Secie (in<br>ne Statistics<br>UP Time | AL.175.19<br>12.3.7.1<br>12.4(200707091172245)<br>3.0.51.0<br>10.13.10.47 | < Back                    | Apply                |
|                                                                                                    | Terbary Controller Name<br>Hardware Reset<br>Perform a hardware reset on                                                                                                    | this AP.        | Setto Factory | Controller Associated Time<br>Controller Association Latency<br>Defaults<br>aration on this RP and reset it to                                 | lectory                                                                   | ]                         |                      |

7. Verrà richiesto di confermare il riavvio dell'access point.

| Microsoft Internet Explorer 🛛 🔀 |                                                                                 |  |  |  |  |  |
|---------------------------------|---------------------------------------------------------------------------------|--|--|--|--|--|
| ?                               | Warning: Changing AP Mode will reboot the AP. Are you sure you want to continue |  |  |  |  |  |
|                                 | OK Cancel                                                                       |  |  |  |  |  |

8. L'access point si riavvierà e si unirà al controller in modalità bridge. La nuova finestra PA avrà una scheda aggiuntiva: MESH. Fare clic sulla scheda MESH per verificare il ruolo, il tipo di bridge, il nome del gruppo di bridge, il bridging Ethernet, l'interfaccia backhaul, la velocità dati bridge e così

via.

|                  | · · ·                                                               |                                              |
|------------------|---------------------------------------------------------------------|----------------------------------------------|
|                  | 1                                                                   | Sage Configuration   Eing   Logout   Befresh |
| cisco            | MONITOR MEANS CONTROLLER WIRELESS SECURITY MENASEMENT (OMMANOS HELP |                                              |
| Wireless         | All APs > Details for MAP4                                          | < Back Apply                                 |
| * Access Points  | General Inventory Interfacts Pless Advanced                         |                                              |
| Al APs<br>Fadios | AP Role HeathAP w                                                   |                                              |
| 802.116/9/n      | Bridge Type Indoor                                                  |                                              |
| Mish             | Bridge Group Name                                                   |                                              |
| E Ropues         | Backbaul Interface 002.11a                                          |                                              |
| Clients          | Bridge Date Rete (Pfbpd) R                                          |                                              |
| > 802.11a/s      | Heater Status N/A                                                   |                                              |
| > 802.11b/g/m    | Internal Temperature N/A                                            |                                              |
| Country          |                                                                     |                                              |
| Timers           |                                                                     |                                              |

- 9. In questa finestra, accedere all'elenco dei ruoli PA e scegliere il ruolo appropriato. In questo caso, il ruolo predefinito è MAP.II nome del gruppo di bridge è vuoto per impostazione predefinita.L'interfaccia di backhaul è 802.11a.La velocità dei dati di ponte (ossia, la velocità dei dati di backhaul) è di 24 Mbps.
- 10. Collegare al controller l'access point che si desidera utilizzare come dispositivo RAP. Distribuire le radio (MAP) nelle posizioni desiderate. Accendere le radio. Dovrebbe essere possibile vedere tutte le radio sul

| controller.                       |             |                                                                |                                                             |                                                          |             |                |  |
|-----------------------------------|-------------|----------------------------------------------------------------|-------------------------------------------------------------|----------------------------------------------------------|-------------|----------------|--|
| (Cisco Controller)                | >show a     | p summ                                                         |                                                             |                                                          |             |                |  |
| Number of APs                     |             |                                                                | 3                                                           |                                                          |             |                |  |
| AP Name                           | Slots       | AP Model                                                       | Ethernet MAC                                                | Location                                                 | Port        | Country        |  |
| RAP1242<br>LAP1242-1<br>LAP1242-2 | 2<br>2<br>2 | AIR-LAP1242AG-A-K9<br>AIR-LAP1242AG-A-K9<br>AIR-LAP1242AG-A-K9 | 00:18:74:fa:7d:1f<br>00:1b:2b:a7:ad:bf<br>00:14:1b:59:07:af | default location<br>default location<br>default location | 1<br>1<br>1 | US<br>US<br>US |  |

- 11. Cercare di avere condizioni di visibilità tra i nodi. Se non esistono condizioni di visibilità, creare isolamenti di zona di Fresnel per ottenere condizioni di prossimità del sito.
- 12. Se più controller sono connessi alla stessa rete mesh interna, è necessario specificare il nome del controller primario in ogni nodo. In caso contrario, il controller visualizzato per primo verrà considerato come principale.

# Configurazione alimentazione e canali

Il canale backhaul può essere configurato su un RAP. Le mappe si sintonizzeranno sul canale RAP. L'accesso locale può essere configurato in modo indipendente per le mappe.

Dall'interfaccia dello switch, seguire il percorso: Wireless > radio 802.11a > configurare.

| cisco                      | SONTOR MUNIC CONTROLLER WHELESS SEC. | RITY HAVAGERINT COMMANDS HELP                                                                                                   | Saya Configuration   Big   Logical Batheak |
|----------------------------|--------------------------------------|----------------------------------------------------------------------------------------------------|--------------------------------------------|
| Wireless                   | 802.11a/s Cisco APs > Configure      |                                                                                                    | < Back Apply                               |
| * Access Points            | General                              | If Backhoul Channel Assignment                                                                                                  |                                            |
| w Rados                    | AP Name RAP1242                      | Current Channel 56                                                                                                    |                                            |
| 112.111/0/n                | Admin Status Enable 💌                | Assignment Method O Gigtal                                                                                                    |                                            |
| W AP Configuration<br>Mesk | Operational Status UP                | (R) CLARON [36 [W]                                                                                                    |                                            |
| Rogens                     | 11n Parameters                       | Tx PowerLevel Assignment                                                                                                    |                                            |
| Chests<br>> 80211a/n       | 11n Supported No                     | Current 1x Power Level 6                                                                                                    |                                            |
| > 80211b/g/m               | Intenna                              | Assignment Method                                                                                                    |                                            |
| Country                    | Antenna Type External M              |                                                                                                    |                                            |
| Timers                     | Diversity Enaled or                  | Performance Profile                                                                                                    |                                            |
|                            | Antenna Sain 3 x 0.5 dbi             | View and edit. Performance. Profile for this AP                                                                                 |                                            |
|                            | Management Frame Protection          | PerformanceProlife                                                                                                    |                                            |
|                            | Versite tunneted 1                   | Ister Changing any of the parameters causes the Radio tobe<br>empowerity dealered and their may result in ten of cameranity for |                                            |
|                            | Protection Capability All Plantes    | some clients.                                                                                                    |                                            |
|                            | Validation Capability All Parmas     |                                                                                                    |                                            |
|                            | WLAN Override                        |                                                                                                    |                                            |
|                            | WLAk Override disable 💌              |                                                                                                    |                                            |

**Nota:** il livello di potenza Tx predefinito sul backhaul è il livello di potenza più alto (Livello 1) e Radio Resource Management (RRM) è OFF per impostazione predefinita.

Se si collocano i RAP, è consigliabile utilizzare canali adiacenti alternativi in ogni RAP. Ciò riduce le interferenze tra i canali.

# Controllo RF

In una rete mesh interna è necessario verificare la relazione padre-figlio tra i nodi. **Hop** è un collegamento wireless tra le due radio. La relazione padre-figlio cambia quando si attraversa la rete. Dipende da dove ti trovi nella rete a maglia interna.

La radio più vicina al controller in una connessione wireless (hop) è la **principale** della radio sull'altro lato dell'hop. In un sistema con più hop è presente una struttura ad albero in cui il nodo connesso al controller è un RAP (**padre**). Il nodo immediato sull'altro lato del primo hop è un nodo **Child**, mentre i nodi successivi nel secondo hop successivo sono i **nodi adiacenti** per quel particolare nodo padre.

### Figura 1: Rete a due hop

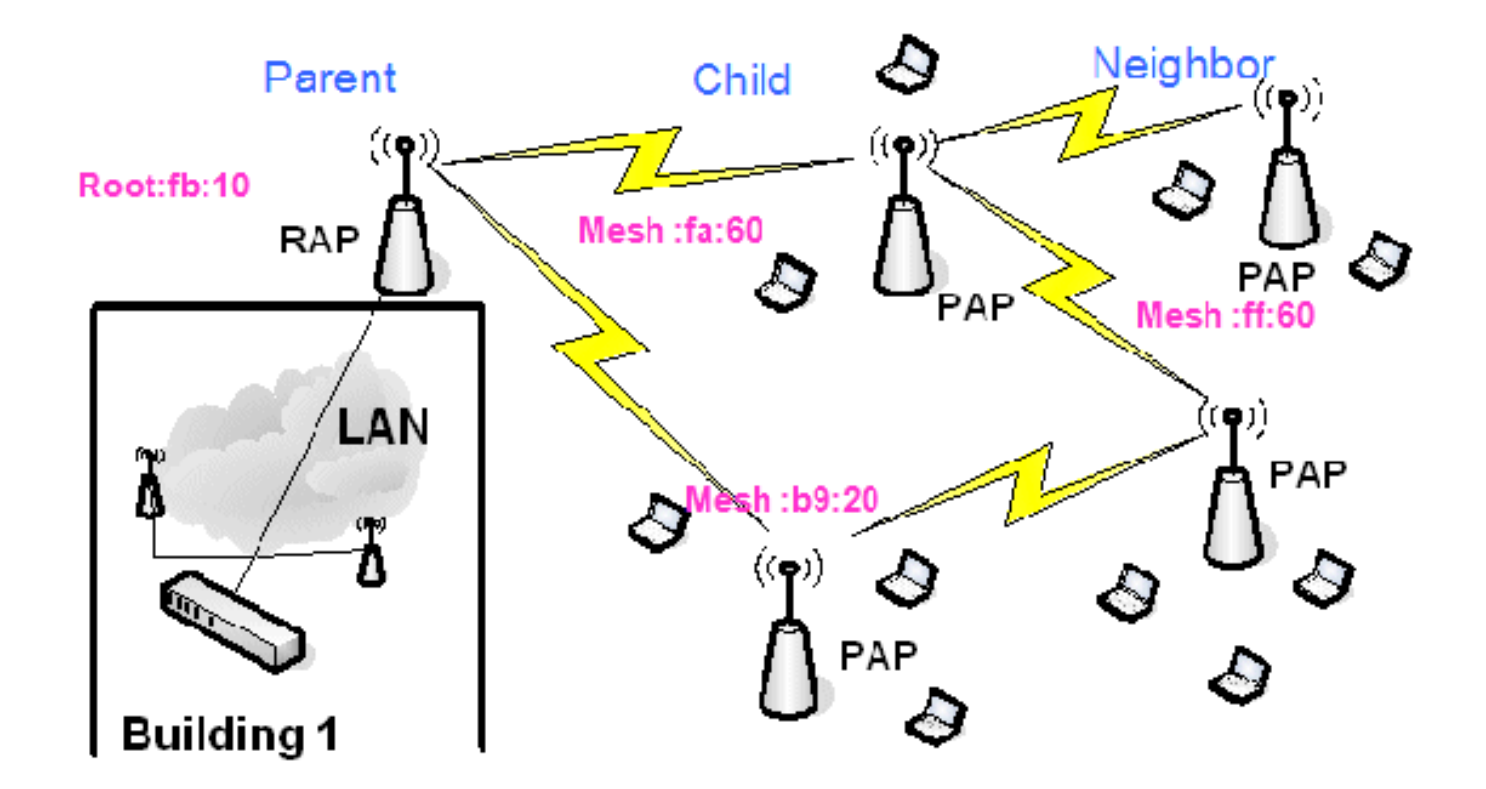

Nella Figura 1, i nomi dei punti di accesso sono menzionati per comodità. Nella schermata successiva, si sta indagando sul **RAP(fb:10)**. Questo nodo può vedere (nell'implementazione effettiva) i punti di accesso Mesh interni (fa:60 & b9:20) come figli e MAP ff:60 come adiacenti.

Dall'interfaccia GUI dello switch, seguire il percorso: Wireless > Tutti gli access point > Rap1 > Informazioni router adiacente.

|                                                    |                           | -                     | Sa <u>v</u> e Con   | figuration   Ping   Logcut   Refresh |
|----------------------------------------------------|---------------------------|-----------------------|---------------------|--------------------------------------|
| CISCO                                              | MONITOR WLANS CONTROL     | LER WIRELESS SECURITY | MANAGEMENE COMMANDS | Reno                                 |
| Wireless                                           | All APs > Rap1 > Neighbor | info                  |                     | < Back                               |
| - Anne Relate                                      | Mesh Type                 | AP Name/Radio Mac     | Base Radio Mac      |                                      |
| * Access Points<br>All APs                         | Chid                      | Map1                  | 00:05:85:50:89:20   |                                      |
| <ul> <li>Radios</li> <li>R02 11 a/o</li> </ul>     | Chid                      | Map2                  | 00:05:85:5F:FA:60   |                                      |
| 802.:1b/g/n                                        | Default Neighbor          | Map3                  | 00:05:85:5F:FF:60   |                                      |
| <ul> <li>AP Configuration</li> <li>None</li> </ul> |                           |                       |                     |                                      |
| Mesh                                               |                           |                       |                     |                                      |

Assicuratevi che le relazioni padre-figlio siano stabilite e mantenute correttamente per la rete mesh interna.

### Verifica delle interconnessioni

show Mesh è un comando informativo per verificare l'interconnettività nella rete.

Ènecessario fornire questi comandi in ogni nodo (AP) utilizzando la CLI di Controller e caricare i risultati in un file di Word o di testo nel sito di caricamento.

| (Cisco Control) | ler) >show mesh ?                          |
|-----------------|--------------------------------------------|
| (croco concron  |                                            |
| env             | Show mesh environment.                     |
| neigh           | Show AP neigh list.                        |
| path            | Show AP path.                              |
| stats           | Show AP stats.                             |
| secbh-stats     | Show Mesh AP secondary backhaul stats.     |
| per-stats       | Show AP Neighbor Packet Error Rate stats.  |
| queue-stats     | Show AP local queue stats.                 |
| security-stats  | Show AP security stats.                    |
| config          | Show mesh configurations.                  |
| secondary-back  | naul Show mesh secondary-backhaul          |
| client-access   | Show mesh backhaul with client access.     |
| public-safety   | Show mesh public safety.                   |
| background-scar | nning Show mesh background-scanning state. |
| cac             | Show mesh cac.                             |

Nella rete mesh interna, scegliere un collegamento con più hop ed eseguire questi comandi a partire dal RAP. Carica il risultato dei comandi nel sito di caricamento.

Nella sezione successiva, tutti questi comandi sono stati emessi per la rete a rete mesh interna a due hop mostrata nella Figura 1.

#### Mostra percorso mesh interno

Questo comando mostra gli indirizzi MAC, i ruoli radio dei nodi, il rapporto segnale/rumore in dB per Uplink/Downlink (SNRUp, SNRDown) e il rapporto SNR collegamento in dB per un particolare percorso.

| (Cisco Controller)                         | ) >show mesh                  | path RAP1242       |          |                |                                |                  |                  |
|--------------------------------------------|-------------------------------|--------------------|----------|----------------|--------------------------------|------------------|------------------|
| AP Name/Radio Mac                          | Channel Sn                    | r-Up Snr-Down      | Link-Snr | Flags          | State                          |                  |                  |
| RAP1242<br>(Cisco Controller)              | is a Root A<br>>show mesh     | P.<br>path LAP1242 | -2       |                |                                |                  |                  |
| AP Name/Radio Mac                          | Channel Sn                    | n-Up Shn-Down      | Link-Snr | Flags          | State                          |                  |                  |
| LAP1242-1<br>RAP1242<br>RAP1242<br>RAP1242 | 56 29<br>56 41<br>is a Root A | 29<br>32<br>P.     | 27<br>34 | 0x86b<br>0x86b | UPDATED NEIGH<br>UPDATED NEIGH | PARENT<br>PARENT | BEACON<br>BEACON |

Mostra riepilogo router adiacenti mesh interni

Questo comando mostra gli indirizzi MAC, le relazioni padre-figlio e gli SNR Uplink/Downlink in dB.

| (Cisco Controller)                                | >show me                           | sh neig                       | h ?                                |                  |                |                                              |        |
|---------------------------------------------------|------------------------------------|-------------------------------|------------------------------------|------------------|----------------|----------------------------------------------|--------|
| detail Show<br>summary Show<br>(Cisco Controller) | v Link ra<br>v Link ra<br>>show me | te neig<br>te neig<br>sh neig | h detail.<br>h summary<br>h summar | /.<br>'y RAP1242 | 2              |                                              |        |
| AP Name/Radio Mac                                 | Channel                            | Snr-Up                        | Snr-Down                           | Link-Snr         | Flags          | State                                        |        |
| LAP1242-2<br>LAP1242-1                            | 56<br>56                           | 0<br>U                        | 0<br>33                            | 0                | 0x860<br>0x960 | BEACON<br>CHILD BEACON                       |        |
| (Cisco Controller)                                | >show me                           | sh neig                       | h summar                           | y LAP1242        | 2-1            |                                              |        |
| AP Name/Radio Mac                                 | Channe1                            | Snr-Up                        | Snr-Down                           | Link-5nr         | Flags          | State                                        |        |
| LAP1242-2<br>RAP1242                              | 56<br>56                           | 30<br>43                      | 29<br>46                           | 28<br>31         | 0x961<br>0x86b | UPDATED CHILD BEACON<br>UPDATED NEIGH PARENT | BEACON |

A questo punto, dovrebbe essere possibile visualizzare le relazioni tra i nodi della rete e verificare la connettività RF visualizzando i valori SNR per ogni collegamento.

# Sicurezza accesso console AP

Questa funzione fornisce una protezione avanzata per l'accesso alla console dell'access point. Per utilizzare questa funzione è necessario un cavo console per l'access point.

Sono supportati:

 Una CLI per eseguire il push della combinazione ID utente/password nell'access point specificato:

| (Cisco C                                                                                                    | Controller) >conf          | ig ap username                  | Cisco password           | d Cisco ?          |
|----------------------------------------------------------------------------------------------------|----------------------------|---------------------------------|--------------------------|--------------------|
| all<br><cisco a<="" td=""><td>Configure<br/>AP&gt; Enter the</td><td>s the Username<br/>name of the C</td><td>/Password for a isco AP.</td><td>all connected APs.</td></cisco> | Configure<br>AP> Enter the | s the Username<br>name of the C | /Password for a isco AP. | all connected APs. |

 Un comando CLI per inviare la combinazione nome utente/password a tutti gli access point registrati sul

controller:

(Cisco Controller) >config ap username Cisco password Cisco all

Con questi comandi, la combinazione di ID utente e password inviata dal controller viene mantenuta durante il ricaricamento sugli access point. Se un access point viene cancellato dal controller, non è disponibile alcuna modalità di accesso di protezione. L'access point genera una trap SNMP con esito positivo. L'access point genererà anche una trap SNMP in caso di errore di accesso alla console per tre volte consecutive.

# **Ethernet Bridging**

Per motivi di sicurezza, la porta Ethernet sulle mappe è disabilitata per impostazione predefinita. Può essere abilitato solo configurando Ethernet Bridging sul RAP e le rispettive MAP.

Di conseguenza, Ethernet Bridging deve essere abilitato per due scenari:

- Quando si desidera utilizzare i nodi mesh interni come ponti.
- Quando si desidera collegare qualsiasi dispositivo Ethernet (come PC/laptop, videocamera, ecc.) sulla MAPPA utilizzando la porta Ethernet.

Percorso: **Wireless** > Fare clic su un punto di accesso > **Mesh**.

| cisco                                                                                                    | SONETOR WILAND CONTROLLER WHILLESS SECURITY HUMAGENENT COMMANDS HELP                                                                                                    | Saya Configuration (Brg. Logical Baltani |
|----------------------------------------------------------------------------------------------------|----------------------------------------------------------------------------------------------------|------------------------------------------|
| Wireless                                                                                                    | All APs >Details for RAP1142                                                                                                    | < Back Appy                              |
| Access Points     Anno     Anno     Anno     Rains     Rains     Rains     Anno     Anno     Ano | General Investory Sterfaces Mesh Advanced  AP Role Bridge Type Social Different Bridging Backhaul Interface Bridge Type Backhaul Interface Bridge Type Backhaul Interface Bridge Type Backhaul Interface Bridge Type Bit With Internal Temperature N/A |                                          |

Èdisponibile un comando CLI che può essere utilizzato per configurare la distanza tra i nodi che eseguono il bridging. Provare a collegare un dispositivo Ethernet come una videocamera ad ogni hop e verificare le prestazioni.

# Miglioramento nome gruppo bridge

Èpossibile che un access point sia stato configurato in modo errato con un "nomegruppoponte" per il quale non era previsto. A seconda della struttura della rete, questo punto di accesso può essere o non essere in grado di raggiungere e trovare il settore o la struttura corretta. Se non riesce a raggiungere un settore compatibile, può diventare isolato.

Per ripristinare un punto di accesso bloccato, il concetto di nome del gruppo di bridge predefinito è stato introdotto con il codice 3.2.xx.x. L'idea di base è che un access point che non è in grado di connettersi a nessun altro access point con il nome del gruppo di bridge configurato, tenti di connettersi con "default" (la parola) come nome del gruppo di bridge. Tutti i nodi che eseguono la versione 3.2.xx.x e versioni successive del software accettano altri nodi con questo nome di gruppo di bridge.

Questa funzionalità consente inoltre di aggiungere un nuovo nodo o un nodo configurato in modo errato a una rete in esecuzione.

Se si dispone di una rete in esecuzione, selezionare un access point preconfigurato con un BGN diverso e collegarlo alla rete. Il punto di accesso verrà visualizzato nel controller utilizzando il valore BGN "predefinito" dopo aver aggiunto l'indirizzo MAC nel controller.

(CiscoController) >show mesh path Map3:5f:ff:60 00:0B:85:5F:FA:60 state UPDATED NEIGH PARENT DEFAULT (106B), snrUp 48, snrDown 4 8, linkSnr 49 00:0B:85:5F:FB:10 state UPDATED NEIGH PARENT BEACON (86B), snrUp 72, snrDown 63, linkSnr 57 00:0B:85:5F:FB:10 is RAP

| abab                                        |                         |                 |           |            | Sa <u>v</u> e Co | nfiguration | <u>P</u> ing   Logcut   <u>R</u> efresh |
|---------------------------------------------|-------------------------|-----------------|-----------|------------|------------------|-------------|-----------------------------------------|
| cisco                                       | MONITOR WLANS CONT      | ROLLER WIRELESS | SECURITY  | MANAGEMENT | COMMANDS         | HELP        |                                         |
| Wireless                                    | All APs > Rap1 > Neight | bar Info        |           |            |                  |             | < Back                                  |
| m Accors Baints                             | Mesh Type               | AP Name/        | Radio Mac | Base R     | adio Mac         |             |                                         |
| All APs                                     | Chid                    | Map1            |           | 8:30:00    | 5:5C:89:20       |             |                                         |
|                                             | Chid                    | Map2            |           | 8:30:00    | 5:5F:FA:60       | -           |                                         |
| 802.11b/g/n<br>= XP Configuration<br>= None | Default Neighbor        | Map3            |           | 00:05:8    | 5:5F:FF:60       |             |                                         |
| Mesh                                        |                         |                 |           |            |                  |             |                                         |
| Rogues                                      |                         |                 |           |            |                  |             |                                         |
| Clients                                     |                         |                 |           |            |                  |             |                                         |
| ▶ 802.11a/n                                 |                         |                 |           |            |                  |             |                                         |
| ▶ 802.11b/g/n                               |                         |                 |           |            |                  |             |                                         |
| Country                                     |                         |                 |           |            |                  |             |                                         |
| Tmers                                       |                         |                 |           |            |                  |             |                                         |
|                                             |                         |                 |           |            |                  |             |                                         |

L'access point che utilizza il valore predefinito BGN può agire come un normale access point Mesh interno che associa i client e forma relazioni padre-figlio Mesh interna.

Nel momento in cui l'access point che utilizza il valore BGN predefinito trova un altro elemento padre con il valore BGN corretto, passa a tale elemento.

# Log - Messaggi, Sys, AP e Trap

### Log messaggi

Abilita il livello di reporting per i log dei messaggi. Dalla CLI del controller, usare questo comando:

(Cisco Controller) >config msglog level ?
critical Critical hardware or software Failure.
error Non-Critical software error.
security Authentication or security related error.
warning Unexpected software events.
verbose Significant system events.
(Cisco Controller) >config msglog level verbose

Per visualizzare i log dei messaggi, eseguire questo comando dalla CLI del controller:

(Cisco Controller) >show msglog Message Log Severity Level .....

VERBOSE Mon Jul 11 01:42:08 2005 [SECURITY] apf\_foreignap.c 765: Received a packet for which no AP was configured from 00:0F:B5:93:71:E7 on port 0. Fri Jul 8 06:12:02 2005 [ERROR] spam\_radius.c 93: spamRadiusProcessResponse: A P Authorization failure for 00:0b:85:0e:04:80 Fri Jul 8 05:40:15 2005 [ERROR] spam\_tmr.c 501: Did not receive hearbeat reply from AP 00:0b:85:0e:05:80 Fri Jul 8 05:38:45 2005 [ERROR] failed from AP 00:0b:85:0e:05:80 [ERROR] spam\_lrad.c 1310: Validation of Config Request Fri Jul 8 05:38:40 2005 [ERROR] spam\_lrad.c 1310: Validation of Config Request failed from AP 00:0b:85:0e:14:00 Fri Jul 8 05:38:40 2005 Previous message occurred 5 times 8 05:33:54 2005 Fri Jul [ERROR] spam\_lrad.c 1310: Validation of Config Request failed from AP 00:0b:85:0e:05:80 Fri Jul 8 05:32:23 2005 [ERROR] poe.c 449: poeInitPowerSupply : poePortResync returned FAILURE. Fri Jul 8 05:32:17 2005 [ERROR] dhcpd.c 78: dhcp server: binding to 0.0.0.0 Fri Jul 8 05:32:17 2005 [ERROR] rrmgroup.c 733: Airewave Director: 802.11a swi tch group reset Fri Jul 8 05:32:16 2005 [ERROR] rrngroup.c 733: Airewave Director: 802.11bg sw itch group reset Fri Jul 8 05:32:16 2005 Previous message occurred 2 times Fri Jul 8 05:31:19 2005 [CRITICAL] osapi\_sem.c 794: Error! osapiMutexTake cal

Per caricare i log dei messaggi, usare l'interfaccia GUI del controller:

#### 1. Fare clic su Commands >

| Upload.                  |                             |                              |                                                                       |
|--------------------------|-----------------------------|------------------------------|-----------------------------------------------------------------------|
| abab                     |                             |                              | Sa <u>v</u> e Configuration   <u>P</u> ing   Logcut   <u>B</u> efresh |
| cisco                    | MONITOR WLANS CONTROLLER    | WIRELESS SECURITY MANAGEMENT | C <u>C</u> MMANDS HELP                                                |
| Commands                 | Download file to Controller |                              | flear Download                                                        |
| Dovinload File           | File Type                   | Cade                         |                                                                       |
| Rebaot                   | TFTP Server                 |                              |                                                                       |
| Reset to Factory Default | IP Address                  | 10.51.1.51                   |                                                                       |
| Set Time                 | Maximum retries             | 10                           |                                                                       |
|                          | Timeout (seconds)           | 6                            |                                                                       |
|                          | file Path                   | J                            |                                                                       |
|                          | file Name                   | AS_4200_4_1_132_51.abs       |                                                                       |
|                          |                             |                              |                                                                       |

2. Immettere le informazioni sul server TFTP. In questa pagina sono disponibili diverse opzioni

per il caricamento e si desidera inviare i file seguenti:Log messaggiRegistro eventiRegistro trapFile di arresto anomalo (se presente)Per controllare i file di arresto anomalo (Crash), fare clic su Management (Gestione) > Controller Crash (Arresto anomalo controller).

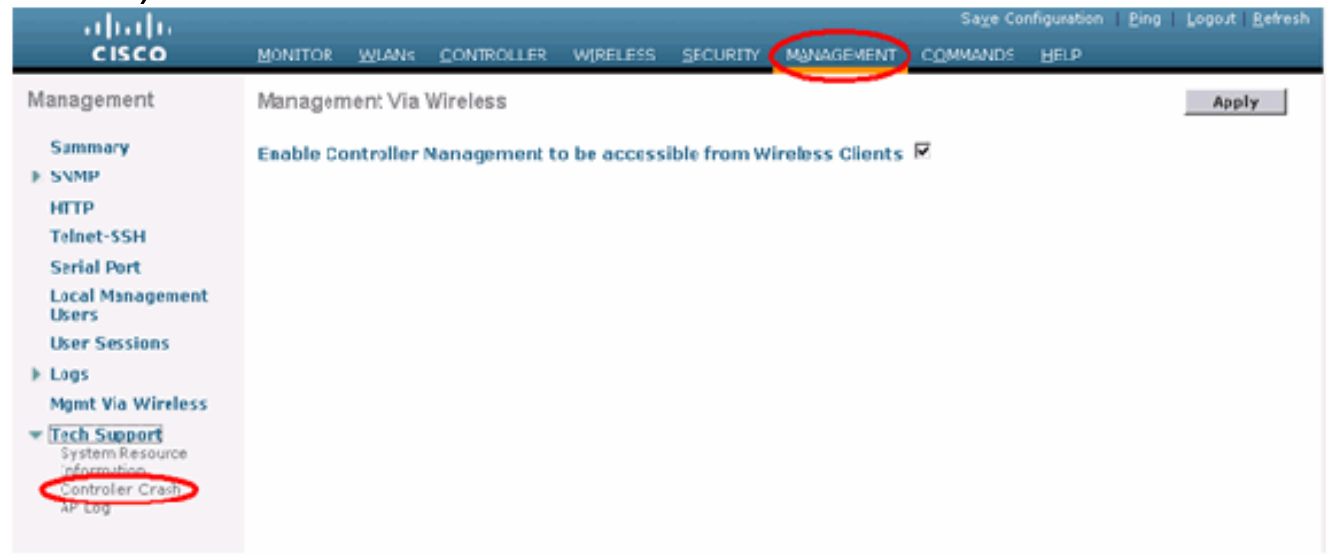

# Log AP

Andare a questa pagina dell'interfaccia utente sul controller per controllare i log dell'access point per l'eventuale access point locale:

| ture Summer                                                                             | MONITOR WLANS CONTROLLER | WERELESS SECURITY   | NAGEMENT COM | Save Configuratio<br>MANDS HEUP | n Ping Logoj | t   Refresh |
|-----------------------------------------------------------------------------------------|--------------------------|---------------------|--------------|---------------------------------|--------------|-------------|
| Management                                                                              | AP Log Information       |                     |              |                                 |              |             |
| Summary                                                                                 | AP Name                  | AP ID MAC Address   | Admin Status | Operational<br>States           | Port         |             |
| General<br>SMMP V3 Users<br>Communities<br>Trup Receivers<br>Trup Controls<br>Trup Logs | Fap3:Sfff:60             | 25 00:0b:85:5f:H:60 | Enable       | REG                             | 1            | Get<br>Los  |
| HTTP                                                                                    |                          |                     |              |                                 |              |             |
| Telnet-SSH                                                                              |                          |                     |              |                                 |              |             |
| Serial Port                                                                             |                          |                     |              |                                 |              |             |
| Local Management<br>Users                                                               |                          |                     |              |                                 |              |             |
| Liser Sessions                                                                          |                          |                     |              |                                 |              |             |
| Sysiog                                                                                  |                          |                     |              |                                 |              |             |
| Mynt Via Wireless                                                                       |                          |                     |              |                                 |              |             |
| Message logs                                                                            |                          |                     |              |                                 |              |             |
| Tech Support<br>System Resource<br>Information<br>Controller Crash                      |                          |                     |              |                                 |              |             |

# Registri trap

Andare a questa pagina dell'interfaccia utente del controller e controllare i log delle trap:

| Cenco Svereme                   |      |                |                  |                              |                               |                              |                                      |                 | nfiguration | Ping | Logout Refresh |
|---------------------------------|------|----------------|------------------|------------------------------|-------------------------------|------------------------------|--------------------------------------|-----------------|-------------|------|----------------|
| ▲ ▲                             | MONI | TOR            | W_ANE            | CONTROLLER                   | WIRELESS                      | SECURITY                     | MANAGEMENT                           | COMMANDS        | HELP        |      |                |
| Management                      | Trap | Logs           |                  |                              |                               |                              |                                      |                 |             |      | Clear Log      |
| Summary                         | Num  | ber of         | Traps si         | ace last reset               | 1208                          |                              |                                      |                 |             |      | _              |
| SNNP                            | Sum  | ber of         | Traps su         | ace log last view            | ved 1208                      |                              |                                      |                 |             |      |                |
| SMP V3 Users<br>Communities     | Log  | Syste          | em Time          | Тгар                         |                               |                              |                                      |                 |             |      |                |
| Trap Receivers<br>Trap Controls | 0    | Tue M<br>10:50 | ar 7<br>:51 2006 | Rogue AP: 0<br>Interface no  | 0:0b:85:1e:53<br>:1(802.11b/g | :66 detecte<br>) with RSSI:  | d on Base Radio M<br>-66 and SNR: 19 | AC : CO:0b:85   | 5f:fb:10    |      |                |
| Trep Loga                       |      | Tue M<br>18:58 | ar 7             | Rogue AP: 0<br>Interface no  | 0:0b:05:14:53<br>:1(802.11b/g | :66 detected) with RSSI:     | d on Base Radio M<br>-79 and SNR: 11 | AC : CO:05:05   | 5c:b9:20    |      |                |
| HTIP<br>Telest-SSH              | 2    | Tue M<br>18:58 | ar 7<br>:51 2006 | Rogue AP : 0<br>Interface no | 0:0b:85:17:48<br>:1(802.11b/g | df detected) with RSSI:      | -78 and SNR: 12                      | AC:00:0b:85:    | 5c:b9:20    |      |                |
| Serial Port                     | з    | Tue M<br>18:58 | ar 7<br>:51 2006 | Rogue AP: 0<br>Interface no  | 0:02:8a:5b:46<br>:1(802.11b/g | :f2 detected<br>) with RSSI: | on Base Fadio Ni<br>-85 and SNR: 3   | AC:00:06:85:    | 5c:b9:20    |      |                |
| Local Monogement                | 4    | Tue M<br>18:58 | ar 7<br>51 2006  | Rogue AP: 0<br>Interface no  | 0:0b:85:17:03                 | 4d detecter<br>with RSSI:    | d on Base Radio N<br>-80 and SNR: 11 | AC : 00:0b:85   | :5c:b9:20   |      |                |
| Users<br>User Engeland          | 5    | Tue M<br>18:58 | ar 7<br>:51 2006 | Rogue AP: 0<br>Interface no  | 0:0b:85:1b:49<br>:1(802.11b/g | 8d detecter) with RSSI:      | d on Base Radio N<br>-82 and SNR: 9  | AC : C0:0b:85   | :5c:b9:20   |      |                |
| Sysiog                          | 6    | Tue M<br>18:58 | ar /             | Rogue AP: U<br>Interface no  | 1(802.111/g                   | with RSSI:                   | d on Base Kadio M<br>-80 and SNR: 11 | ACT COLODIRS    | 5009120     |      |                |
| Mgmt Via Wireless               | 7    | Tue M<br>10:50 | ar 7<br>51 2006  | Rogue AP: 0<br>Interface no  | 0:40:96:a1:61                 | :Za detecter                 | d on Base Radio M<br>80 and SND: 5   | AC : CO:0b:85   | :5c:b9:20   |      |                |
| Message logs                    | 8    | Tue M<br>18:58 | ar 7<br>:40 2006 | Rogue : 00:4<br>Interface no | 0:96:a2:7d:c2<br>:1(802.11b/g | removed fr                   | om Base Radio M                      | VC : 04:05:85:5 | Sc:b9:20    |      |                |
| Tech Support<br>System Resource | 9    | Tue M<br>18:58 | ar 7             | Rogue : 00:0<br>Interface no | b-81-1b-68-5e<br>:1(802.11b/g | renoved fr                   | om Jase Radio M                      | LC + 00:0b:85:  | Scib5:20    |      |                |
| Information<br>Controller Crash | 10   | Tue M<br>18:58 | ar 7             | Rogue : 00:1<br>Interface no | 3:5f:55:ea06                  | removed fr                   | om Base Radio MA                     | C:00:0b:85:5    | c:b9:20     |      |                |
| AP Log                          | 11   | Tue M<br>18:58 | ar 7             | Rogue : 00:0                 | b:85:17:9c:61                 | removedfr                    | om Base Radio M                      | AC : 00:0b:85:5 | sf:fb:10    |      |                |
|                                 | P    | Tue N<br>1858  | ar 7<br>10 2006  | AP Disassoci                 | ated. Base Ra                 | die NAC-80-                  | 0b-85-5f-ff-60                       | •               |             |      |                |
|                                 | 13   | Tue N<br>18:58 | ar /             | Cause=Hear                   | tbeat Timeout                 | Operation :                  | state Dowr: Base                     | Radio MAC:00    | 0b:85:5f:ff | 60   |                |
|                                 | 14   | Tue N<br>10:50 | ar 7             | AP's Interfor<br>Cause=Heart | e-0(802.11a)                  | Operation                    | State Dumi: Base                     | Radio NAC-00    | 06-03-31-11 | 0.0  |                |
|                                 | 15   | Tue M          | ar 7             | AP Disassoci                 | ated. Base Ra                 | die MAC:00:                  | 0b:85:5f:fa:60                       |                 |             |      | -              |

# **Prestazioni**

# Test di convergenza all'avvio

La convergenza è il tempo impiegato da un RAP/MAP per stabilire una connessione LWAPP stabile con un controller WLAN a partire dal momento del primo avvio, come indicato di seguito:

| Test di convergenza                                    | Tempo di convergenza<br>(min:sec) |      |      |      |
|--------------------------------------------------------|-----------------------------------|------|------|------|
|                                                        | RAP                               | MAP1 | MAP2 | MAP3 |
| Aggiornamento immagine                                 | 2:34                              | 3:50 | 5:11 | 6:38 |
| Riavvio controller                                     | 0:38                              | 0:57 | 1:12 | 1:32 |
| Accensione rete mesh<br>interna                        | 2:44                              | 3:57 | 5:04 | 6:09 |
| Riavvio RAP                                            | 2:43                              | 3:57 | 5:04 | 6:09 |
| MAP re-join                                            |                                   | 3:58 | 5:14 | 6:25 |
| Modifica MAP<br>dell'elemento padre<br>(stesso canale) |                                   | 0:38 |      |      |

# Sistema colori Windows

# Allarmi mesh interni

Il sistema WCS genererà questi allarmi ed eventi relativi alla rete mesh interna in base alle trap provenienti dal controller:

- SNR collegamento insufficiente
- Elemento padre modificato
- Figlio spostato
- MAPPE spesso le modifiche principali
- Evento porta console
- Errore di autorizzazione MAC
- Errori di autenticazione
- Padre figlio escluso

Fare clic su Collegamenti mesh. Mostrerà tutti gli allarmi relativi ai collegamenti a rete interna.

| ababa                      | Wireless Control System                                           |                                                                                                    | Usemane: root   Lagout   Lefvesh   Mrit Vew |
|----------------------------|-------------------------------------------------------------------|----------------------------------------------------------------------------------------------------|---------------------------------------------|
| CISCO                      | Honitor + Exports + Configure + Lostion + Administration + Heli + |                                                                                                    |                                             |
| Quick Search               | WCS Hone                                                          |                                                                                                    | Ed Table Edi Contente                       |
| -17 Name 333               | General Client Security Heah                                      |                                                                                                    | DELINE DELECTION                            |
| Search Controllers         | Inventory Detail Status                                           | Client Crunt                                                                                                    | 8                                           |
| _                          | Controlles: 2 tadios: 28 Lucation Servers: 2                      | the late   2w   tw   2m   tw   1w   Cotom                                                                                                    |                                             |
| New Search                 |                                                                   | a                                                                                                    |                                             |
| Seved Searches Edit        |                                                                   |                                                                                                    |                                             |
| - Gelec Dearch             |                                                                   | A second second seco |                                             |
|                            |                                                                   |                                                                                                    |                                             |
|                            |                                                                   |                                                                                                    |                                             |
|                            |                                                                   | 18-00 19-00 22-00 1.00 +00 7.00 10:00 1300                                                                                                    |                                             |
|                            |                                                                   |                                                                                                    |                                             |
|                            | Coverage Areas                                                    | Recent (overage toles (g)                                                                                                    | Ξ                                           |
|                            | Name Tatal APA M/S B/G/S COS Radial Cleves                        | Assess birt Interface Ealed Title Property                                                                                                    |                                             |
|                            | Buildnell 4 4 4 0 0                                               | No Coverage Holes bund                                                                                                    |                                             |
|                            | View All New                                                      |                                                                                                    |                                             |
|                            | Total Mit and use and and to Many 1 5                             |                                                                                                    |                                             |
|                            | Total Art not yet assigned tomaps [ 2                             |                                                                                                    |                                             |
|                            |                                                                   |                                                                                                    |                                             |
|                            |                                                                   |                                                                                                    |                                             |
|                            |                                                                   |                                                                                                    |                                             |
|                            |                                                                   |                                                                                                    |                                             |
|                            |                                                                   |                                                                                                    |                                             |
|                            |                                                                   |                                                                                                    |                                             |
|                            |                                                                   |                                                                                                    |                                             |
|                            |                                                                   |                                                                                                    |                                             |
|                            |                                                                   |                                                                                                    |                                             |
|                            |                                                                   |                                                                                                    |                                             |
|                            |                                                                   |                                                                                                    |                                             |
|                            |                                                                   |                                                                                                    |                                             |
| Alarm Summary <sup>9</sup> |                                                                   |                                                                                                    |                                             |
| Augus IV                   |                                                                   |                                                                                                    |                                             |
| Servity 100                |                                                                   |                                                                                                    |                                             |
| Controlles                 |                                                                   |                                                                                                    |                                             |
| Access Prints              |                                                                   |                                                                                                    |                                             |
| Maph Lifes                 |                                                                   |                                                                                                    |                                             |
| WC8                        |                                                                   |                                                                                                    |                                             |

I seguenti allarmi si applicano ai collegamenti mesh interni:

- Link SNR insufficiente Questo allarme viene generato se il link SNR scende al di sotto di 12 db. L'utente non può modificare questa soglia. Se viene rilevato un SNR insufficiente sul collegamento backhaul per figlio/padre, viene generata la trap. La trap conterrà il valore SNR e gli indirizzi MAC. La gravità dell'allarme è maggiore. Il rapporto SNR (segnale-rumore) è importante perché un'elevata forza del segnale non è sufficiente a garantire buone prestazioni del ricevitore. Il segnale in ingresso deve essere più forte di qualsiasi rumore o interferenza presente. Ad esempio, è possibile che il segnale sia molto forte e che le prestazioni wireless siano ancora scarse in presenza di forti interferenze o di un elevato livello di rumore.
- Padre modificato: questo allarme viene generato quando il figlio viene spostato in un altro padre. Quando il padre viene perso, il figlio si unisce a un altro padre e invia a WCS una trap contenente gli indirizzi MAC del padre precedente e del nuovo padre. Gravità allarme: Informativo.
- Bambino spostato: questo allarme viene generato quando il sistema WCS riceve una trappola per bambini perduti. Quando l'access point padre rileva la perdita di un elemento figlio e non è in grado di comunicare con tale elemento figlio, invia a WCS una trap perduta per l'elemento

figlio. La trap conterrà l'indirizzo MAC figlio. Gravità allarme: Informativo.

- Il padre MAP viene modificato frequentemente. Questo allarme viene generato se il punto di accesso Mesh interno cambia frequentemente il padre. Quando MAP parent-change-counter supera la soglia entro una determinata durata, invia una trap a WCS. La trap conterrà il numero di volte in cui le modifiche MAP verranno apportate e la durata dell'ora. Se ad esempio sono state apportate 5 modifiche entro 2 minuti, la trap verrà inviata. Gravità allarme: Informativo.
- Padre escluso figlio: questo allarme viene generato quando un figlio viene inserito in una blacklist di un padre. Un figlio può inserire in una lista nera un padre quando non è riuscito ad autenticarsi nel controller dopo un numero fisso di tentativi. Il figlio ricorda il padre in blacklist e, quando si unisce alla rete, invia la trap che contiene l'indirizzo MAC padre in blacklist e la durata del periodo della blacklist.

Allarmi diversi dai collegamenti a rete interna:

- Accesso alla porta della console: la porta della console consente al cliente di modificare il nome utente e la password per ripristinare il punto di accesso esterno bloccato. Tuttavia, per impedire a qualsiasi utente autorizzato l'accesso all'access point, il servizio WCS deve inviare un allarme quando qualcuno tenta di accedere. Questo allarme è richiesto per fornire protezione in quanto il punto di accesso è fisicamente vulnerabile quando è situato all'esterno. Questo avviso viene generato se l'utente ha eseguito correttamente il login alla porta della console AP o se ha avuto un errore per tre volte consecutive.
- Errore di autorizzazione MAC Questo allarme viene generato quando l'access point tenta di unirsi alla rete interna ma non esegue l'autenticazione perché non è presente nell'elenco dei filtri MAC. Il sistema WCS riceverà una trap dal controller. La trap conterrà l'indirizzo MAC dell'access point che non ha superato l'autorizzazione.

# Rapporto e statistiche Mesh

Riportiamo la relazione migliorata e il quadro statistico dal 4.1.185.0:

- Nessun percorso alternativo
- Hop nodo mesh
- Statistiche errori pacchetti
- Statistiche pacchetti
- Hop nodo peggiore
- Collegamenti SNR peggiori

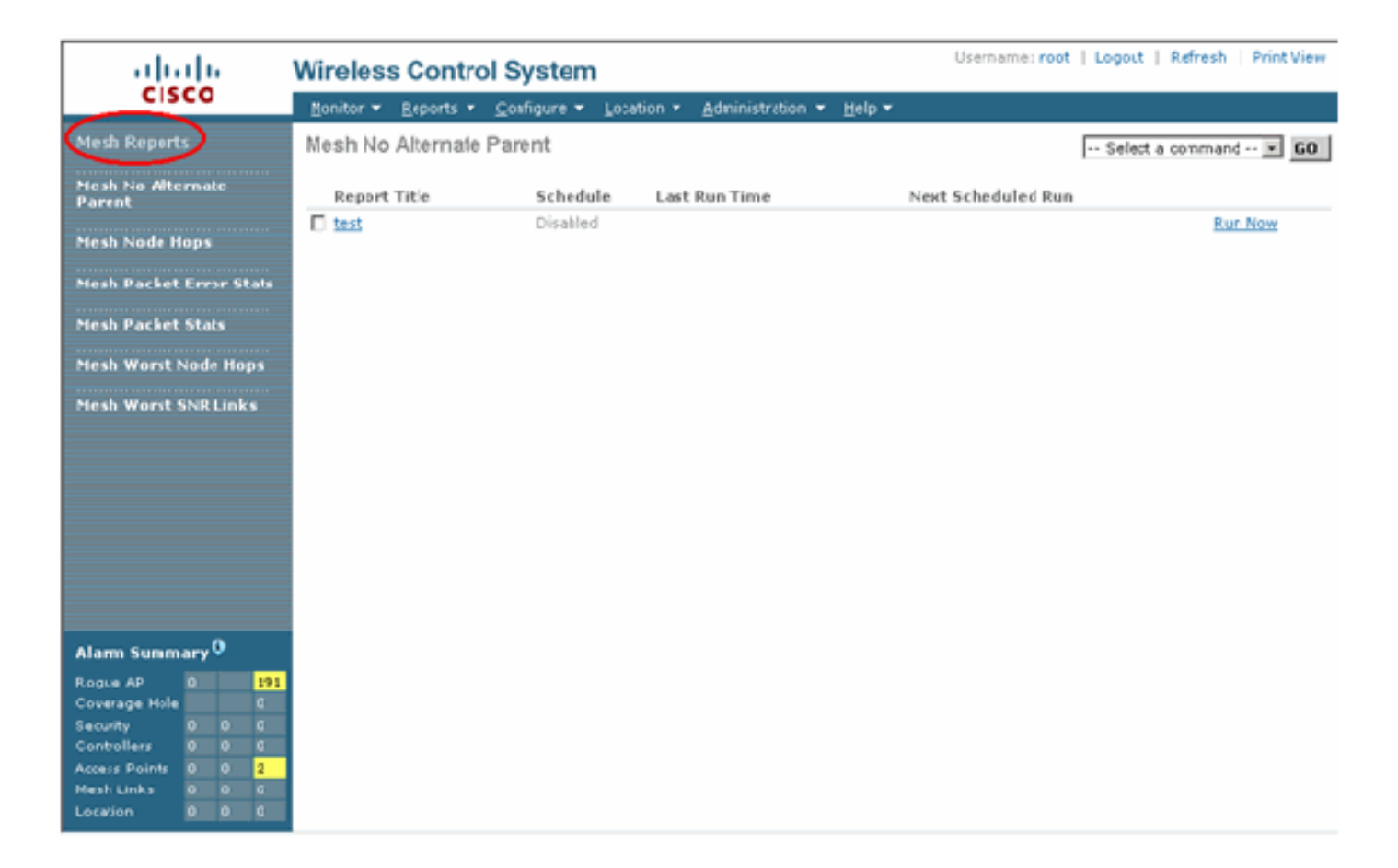

#### Nessun percorso alternativo

Il punto di accesso mesh interno in genere ha più di un router adiacente. Nel caso in cui un punto di accesso con rete interna perda il collegamento padre, l'punto di accesso deve essere in grado di trovare l'elemento padre alternativo. In alcuni casi, se non ci sono vicini mostrati, l'AP non potrà andare da nessun altro genitore se perde i suoi genitori. È fondamentale per l'utente sapere quali punti di accesso non dispongono di padri alternativi. In questo report vengono elencati tutti gli access point che non dispongono di altri access point adiacenti oltre al padre corrente.

#### Hop per nodi mesh interni

Questo report mostra il numero di hop lontani dal punto di accesso radice (RAP). È possibile creare il report in base ai seguenti criteri:

- AP per controller
- AP per piano

#### Frequenze errori pacchetti

Gli errori dei pacchetti possono essere causati da interferenze e perdite di pacchetti. Il calcolo della frequenza degli errori dei pacchetti si basa sui pacchetti inviati e su quelli inviati correttamente. La frequenza degli errori del pacchetto viene misurata sul collegamento backhaul e viene raccolta sia per i router adiacenti che per quelli padre. L'access point invia periodicamente le informazioni sul pacchetto al controller. Non appena il padre cambia, l'access point invia le informazioni sull'errore del pacchetto raccolto al controller. Per impostazione predefinita, WCS esegue il polling delle informazioni sugli errori del pacchetto dal controller ogni 10 minuti e le memorizza nel database per un massimo di 7 giorni. In Sistema colori Windows la frequenza degli errori del pacchetto si pacchetto si pacchetto si pacchetto si pacchetto si pacchetto si pacchetto si pacchetto si pacchetto si pacchetto si pacchetto si pacchetto si pacchetto si pacchetto si pacchetto si pacchetto si pacchetto del pacchetto del controller ogni 10 minuti e le memorizza nel database per un massimo di 7 giorni. In Sistema colori Windows la frequenza degli errori del pacchetto viene visualizzata sotto forma di grafico. Il grafico degli errori dei pacchetti si

basa sui dati cronologici memorizzati nel database.

#### Statistiche pacchetti

Questo report mostra i valori dei contatori dei pacchetti di trasmissione totali dei router adiacenti e dei pacchetti totali dei router adiacenti trasmessi correttamente. È possibile creare il report in base a determinati criteri.

#### I collegamenti SNR peggiori

I problemi di rumore possono verificarsi in momenti diversi e il rumore può aumentare a velocità diverse o durare per periodi di tempo diversi. Nella figura seguente viene illustrato come creare un report sia per Radio a che per b/g, nonché per interfacce selettive. Per impostazione predefinita, nel report vengono elencati i 10 collegamenti SNR peggiori. È possibile scegliere tra 5 e 50 collegamenti peggiori. Il report può essere generato per l'ultima ora, le ultime 6 ore, l'ultimo giorno, gli ultimi 2 giorni e fino a 7 giorni. Per impostazione predefinita, il polling dei dati viene eseguito ogni 10 minuti. I dati vengono conservati nel database per un massimo di sette giorni. Il criterio di selezione Tipo router adiacente può essere Tutti i vicini, Solo padre/figli.

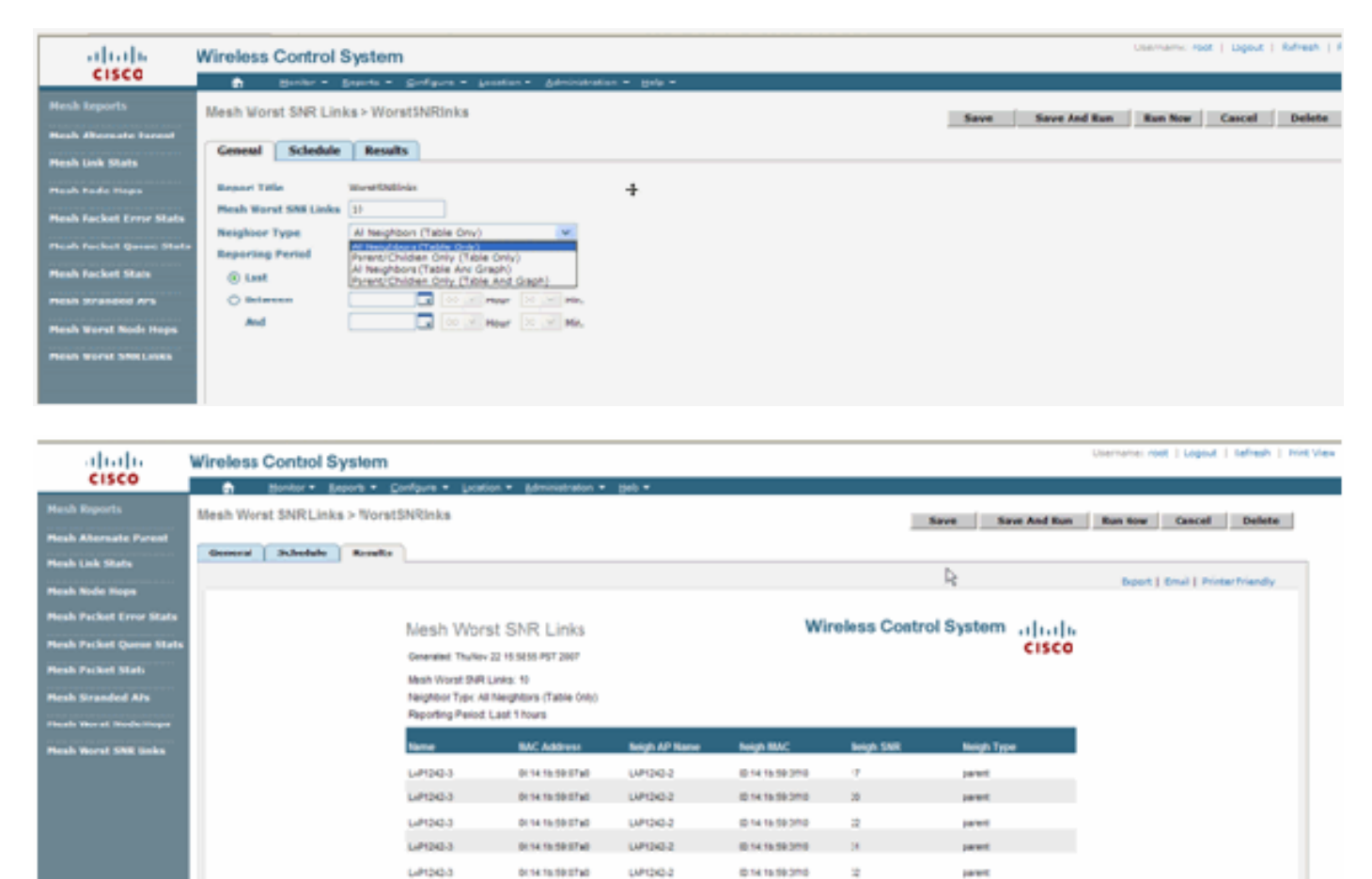

#### Hop del nodo peggiori

In questo report vengono elencati per impostazione predefinita i 10 punti di accesso peggiori. Se gli access point sono troppo lontani, i collegamenti potrebbero essere molto deboli. L'utente può isolare i punti di accesso che hanno molti hop lontani dal punto di accesso principale e adottare le misure appropriate. È possibile scegliere di modificare il criterio **Numero di nodi** tra 5 e 50. I criteri di filtro **Tipo di rapporto** riportati in questa figura possono essere Solo tabella o Tabella e grafico.

| ababa                    | Wireless Contro  | X System Usematic: root   Lopout   Aefresh   Port Vew       |
|--------------------------|------------------|-------------------------------------------------------------|
| CISCO                    | 🖨 Buike -        | / Bannets + Condiana + London + Lancinaturation + Hadis +   |
| Mesh Reports             | Mesh Warst Node  | Hops > WorstNodehps Save Save And Run Run Row Cancel Delete |
| Heah Alternate Parent    |                  |                                                             |
| Mesh Link State          | General Schedu   | de Rosalts R                                                |
| Mesh Node Hops           | Report 188e      | WorstNadehps                                                |
| Heah Packet Error State  | Number Nodes     | 28                                                          |
|                          | Report Type      | Table Only 💌                                                |
| Peren Packet Quese state | Reporting Period |                                                             |
| Heah Picket Stats        | ( Last           | Last 1 Row w                                                |
| Mesh Stranded Als        | OBetween         |                                                             |
| Hesh Worst Node Hops     |                  |                                                             |
| Hesh Worst SNR Links     |                  |                                                             |

Nella figura seguente viene illustrato il risultato dell'ultimo report:

| cisco                                       | Wireless Control S                  | ystem                                                    |                   |          |                                         |                    | Uperhame root   Leadurt   Refresh   Pr |  |
|---------------------------------------------|-------------------------------------|----------------------------------------------------------|-------------------|----------|-----------------------------------------|--------------------|----------------------------------------|--|
| Hesh Reports                                | Mesh Worst Node Hops > NorstNodehps |                                                          |                   |          | Save Save And Run Run New Canael Ordete |                    |                                        |  |
| Peech Look Stats                            | General Schedule                    | Realts                                                   | R                 |          |                                         |                    | Expet   Email   Printer Friendly       |  |
| Mash Node Hope<br>Resh Packet Error Stats   | Mash Worst Node Hops                |                                                          |                   |          | Wireless Control System                 |                    |                                        |  |
| Noch Packet Geore Stat<br>Noch Packet Stats |                                     | Generative This Net 22 16:10 2 PGT 2007                  |                   |          |                                         | cisco              |                                        |  |
| Mash Skunderf Alls<br>Mesh Worvt Node Hope  |                                     | Report Type: Table Only<br>Reporting Ferred Last 1 hours |                   |          |                                         |                    |                                        |  |
| Mesh Worst Shill Lake                       |                                     | Al <sup>2</sup> Norme                                    | MAC Address       | Node Nos | Parent AP Name                          | Parent BMC Autress |                                        |  |
|                                             |                                     | LAPOR-1                                                  | 10.10.2h a7.410   | 1        | RAPIDE                                  | 001074.16/30/10    |                                        |  |
|                                             |                                     | LM0402                                                   | 20.14 16 19 21 10 |          | RAP12I2                                 | 00.10.74.16.70.10  |                                        |  |

#### Statistiche protezione

Le statistiche di Indoor Mesh Security vengono visualizzate nella pagina dei dettagli dell'access point sotto la sezione Bridging info. Una voce nella tabella Statistiche di sicurezza MeshNodeInterno viene creata quando un nodo mesh interno figlio si associa o esegue l'autenticazione a un nodo Mesh interno padre. Le voci vengono rimosse quando il nodo Mesh interna viene dissociato dal controller.

### Test collegamento

Il test del collegamento da punto di accesso a punto di accesso è supportato nel sistema WCS. È possibile selezionare due access point qualsiasi e richiamare un test di collegamento tra i due.

Se questi access point sono vicini di RF, il test del collegamento potrebbe avere un risultato. Il risultato viene visualizzato in una finestra di dialogo sulla mappa stessa senza un aggiornamento completo della pagina. Il dialogo può essere eliminato facilmente.

Tuttavia, se questi due access point non sono vicini di RF, il servizio WCS non tenta di individuare un percorso tra i due access point per eseguire un test di combinazione di più collegamenti.

Quando il mouse viene spostato sulla freccia sul collegamento tra i due nodi, viene visualizzata questa finestra:

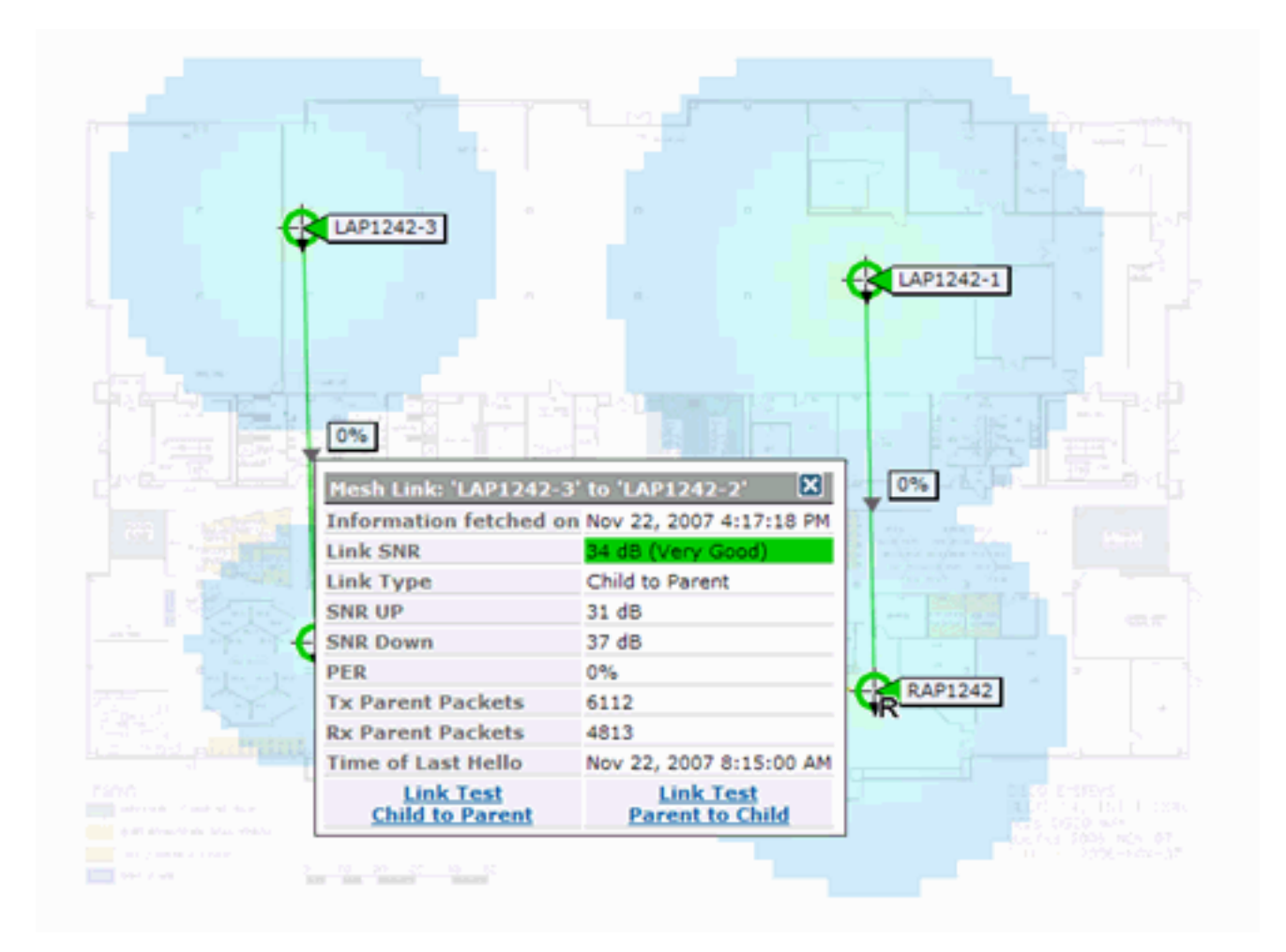

## Test collegamento nodo-nodo

Lo strumento test collegamento è uno strumento su richiesta per verificare la qualità del collegamento tra due punti di accesso. In Sistema colori Windows questa funzionalità viene aggiunta alla pagina di dettaglio AP.

Nella pagina dei dettagli dell'access point, sotto la scheda **Collegamento Mesh Interno** dove sono elencati i link accanto ad essa, c'è un link per eseguire il test del link.

Lo strumento Controller CLI Link Test ha i parametri di input opzionali: Dimensioni dei pacchetti, totale dei pacchetti di test del collegamento, durata del test e velocità di collegamento dati. Il test di collegamento dispone di valori predefiniti per questi parametri facoltativi. Gli indirizzi MAC per i nodi sono gli unici parametri di input obbligatori.

Lo strumento test collegamento verifica l'intensità, il pacchetto inviato e il pacchetto ricevuto tra i nodi. Il collegamento per il test del collegamento viene visualizzato nel report dettagliato AP. Quando si fa clic sul collegamento, viene visualizzata una schermata popup con i risultati del test del collegamento. Il test Collegamento sarà applicabile solo al padre-figlio e ai vicini.

L'output del test di collegamento genera pacchetti inviati, pacchetti ricevuti, pacchetti di errore (bucket per motivi di diff), SNR, Noise Floor e RSSI.

Il test Link fornisce almeno questi dettagli sulla GUI:

- Pacchetti di test di collegamento inviati
- Pacchetti test di collegamento ricevuti

- Potenza del segnale in dBm
- Rapporto S/N

### Collegamenti adiacenti punto di accesso su richiesta

Si tratta di una nuova funzionalità della mappa di Sistema colori Windows. È possibile fare clic su un punto di accesso Mesh e viene visualizzata una finestra popup con informazioni dettagliate. È quindi possibile fare clic su **Visualizza vicini rete** per recuperare le informazioni sui vicini per l'access point selezionato e visualizzare una tabella con tutti i vicini per l'access point rete interna selezionato.

Il link Adiacente alla rete visualizza tutti i vicini dell'access point evidenziato. Questa istantanea mostra tutti i vicini, il tipo dei vicini e il valore SNR.

### **Test Ping**

Il test Ping è uno strumento su richiesta utilizzato per eseguire il ping tra il controller e l'access point. Lo strumento Test ping è disponibile sia nella pagina dei dettagli dell'access point che in MAP. Fare clic sul collegamento **Esegui test ping** nella pagina dei dettagli dell'access point o nelle informazioni sull'access point per avviare il ping tra il controller e l'access point corrente.

# **Conclusioni**

Enterprise Mesh (ovvero, una rete interna) è un'estensione della copertura wireless di Cisco ai luoghi in cui l'Ethernet cablata non è in grado di fornire connettività. La flessibilità e la gestibilità di una rete wireless vengono realizzate con mesh aziendali.

La maggior parte delle funzionalità degli access point cablati è fornita dalla topologia della rete interna. La rete aziendale può inoltre coesistere con gli access point cablati sullo stesso controller.

# Informazioni correlate

Documentazione e supporto tecnico – Cisco Systems